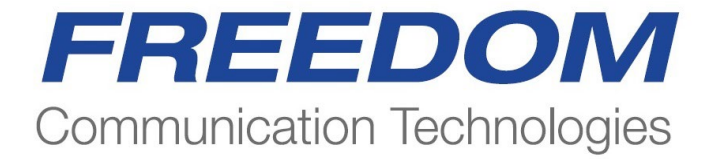

## R8000 SERIES COMMUNICATIONS SYSTEM ANALYZER

## AUTOTUNE USER GUIDE

Hytera DMR Portable Radios Hytera DMR Mobile Radios

Freedom Communication Technologies 2002 Synergy Blvd, Suite 200 Kilgore, Texas 75662

Copyright © 2023 Freedom Communication Technologies All Rights Reserved Printed in U.S.A.

FCT-1390A

#### AUTOTUNE™ SOFTWARE LICENSE AGREEMENT

The software license agreement governing use of the R8000 Series Communications System Analyzer AutoTune™ software is located in FCT-1365 R8000 Series Communications System Analyzer Operator's Manual.

#### TRADEMARKS

The Freedom Communication Technologies logo and Freedom Communication Technologies are registered ® trademarks of Freedom Communication Technologies.

NXDN<sup>™</sup> is a trademark of Icom America, Inc. and JVCKenwood Corporation.

**OpenG License** Copyright (c) 2002, Cal-Bay Systems, Inc. <info@calbay.com> Copyright (c) 2002, Jean-Pierre Drolet <drolet jp@hotmail.com> Copyright (c) 2002-2007, Jim Kring <jim@jimkring.com> Copyright (c) 2002-2005, Rolf Kalbermatter <rolf.kalbermatter@citeng.com> Copyright (c) 2003-2004, Paul F. Sullivan <Paul@SULLutions.com> Copyright (c) 2004, Enrique Vargas <vargas@visecurity.com> Copyright (c) 2004, Heiko Fettig <heiko.fettig@gmx.net> Copyright (c) 2004, Michael C. Ashe <michael.ashe@imaginatics.com> Copyright (c) 2005-2006, MKS Instruments, Inc., author: Doug Femec <doug femec@mkinst.com>, IM dafemec Copyright (c) 2006, JKI <info@jameskring.com> Copyright (c) 2006, JKI <info@jameskring.com>; Authors: Jim Kring <jim@jimkring.com>, Philippe Guerit <pjm labview@yahoo.com> Copyright (c) 2007, JKI <info@jameskring.com> (Author: Jim Kring) <jim.kring@jameskring.com>) Copyright (c) 2008, Ton Plomp <t.c.plomp@gmail.com>

All rights reserved.

Redistribution and use in source and binary forms, with or without modification, are permitted provided that the following conditions are met:

- Redistributions of source code must retain the above copyright notice, this list of conditions and the following disclaimer.
- Redistributions in binary form must reproduce the above copyright notice, this list of conditions and the following disclaimer in the documentation and/or other materials provided with the distribution.
- Neither the name of the SciWare, James Kring, Inc., nor the names of its contributors may be used to endorse or promote products derived from this software without specific prior written permission.

THIS SOFTWARE IS PROVIDED BY THE COPYRIGHT HOLDERS AND CONTRIBUTORS "AS IS" AND ANY EXPRESS OR IMPLIED WARRANTIES, INCLUDING, BUT NOT LIMITED TO, THE IMPLIED WARRANTIES OF MERCHANTABILITY AND FITNESS FOR A PARTICULAR PURPOSE ARE DISCLAIMED. IN NO EVENT SHALL THE COPYRIGHT HOLDER OR CONTRIBUTORS BE LIABLE FOR ANY DIRECT, INDIRECT, INCIDENTAL, SPECIAL, EXEMPLARY, OR CONSEQUENTIAL DAMAGES (INCLUDING, BUT NOT LIMITED TO, PROCUREMENT OF SUBSTITUTE GOODS OR SERVICES; LOSS OF USE, DATA, OR PROFITS; OR BUSINESS INTERRUPTION) HOWEVER CAUSED AND ON ANY THEORY OF LIABILITY, WHETHER IN CONTRACT, STRICT LIABILITY, OR TORT (INCLUDING NEGLIGENCE OR OTHERWISE) ARISING IN ANY WAY OUT OF THE USE OF THIS SOFTWARE, EVEN IF ADVISED OF THE POSSIBILITY OF SUCH DAMAGE.

MGI License Copyright (c) 2010-2013, Moore Good Ideas, inc.

All rights reserved.

Redistribution and use in source and binary forms, with or without modification, are permitted provided that the following conditions are met:

- Redistributions of source code must retain the above copyright notice, this list of conditions and the following disclaimer.
- Redistributions in binary form must reproduce the above copyright notice, this list of conditions and the following disclaimer in the documentation and/or other materials provided with the distribution.
- Neither the name of Moore Good Ideas, Inc., nor the names of its contributors may be used to endorse or promote products derived from this software without specific prior written permission.

THIS SOFTWARE IS PROVIDED BY THE COPYRIGHT HOLDERS AND CONTRIBUTORS "AS IS" AND ANY EXPRESS OR IMPLIED WARRANTIES, INCLUDING, BUT NOT LIMITED TO, THE IMPLIED WARRANTIES OF MERCHANTABILITY AND FITNESS FOR A PARTICULAR PURPOSE ARE DISCLAIMED. IN NO EVENT SHALL THE COPYRIGHT HOLDER OR CONTRIBUTORS BE LIABLE FOR ANY DIRECT, INDIRECT, INCIDENTAL, SPECIAL, EXEMPLARY, OR CONSEQUENTIAL DAMAGES (INCLUDING, BUT NOT LIMITED TO, PROCUREMENT OF SUBSTITUTE GOODS OR SERVICES; LOSS OF USE, DATA, OR PROFITS; OR BUSINESS INTERRUPTION) HOWEVER CAUSED AND ON ANY THEORY OF LIABILITY, WHETHER IN CONTRACT, STRICT LIABILITY, OR TORT (INCLUDING NEGLIGENCE OR OTHERWISE) ARISING IN ANY WAY OUT OF THE USE OF THIS SOFTWARE, EVEN IF ADVISED OF THE POSSIBILITY OF SUCH DAMAGE.

# **TABLE OF CONTENTS**

| 1. Introduction                                        | 1          |
|--------------------------------------------------------|------------|
| 2. Scope                                               | 1          |
| 2.1. Supported Models                                  | 1          |
| 3. Conventions                                         | 1          |
| 3.1. PPM                                               | 1          |
| 4. Hytera DMR Portable Radio Test Setup                | 2          |
| 4.1. Cable Sweep                                       | 2          |
| 4.2. Battery Eliminator                                | 2          |
| 4.3. Hytera DMR Portable Test Setup                    | 3          |
| 5. Hytera DMR Portable Alignment and Test Descriptions | 4          |
| 5.1. Reference Oscillator Warp                         | 4          |
| 5.2. Tx Power                                          | 6          |
| 5.3. Transmit to Deviation                             | 7          |
| 5.4. Tx Modulation Balance                             | 8          |
| 5.5. Rx Front End Filter                               | 9          |
| 5.6. Rx Front End Gain                                 | 10         |
| 5.7. Tx/Rx Charge Voltage (Portable Only)              | 11         |
| 5.8. Tx Max Analog Deviation                           | 12         |
| 5.9. Tx Max Analog Deviation CTCSS                     | 13         |
| 5.10. Tx Max Analog Deviation CDCSS                    | 14         |
| 5.11. Tx CTCSS Deviation                               | 15         |
| 5.12. Tx CDCSS Deviation                               | 16         |
| 5.13. Tx Modulation Sensitivity                        | 17         |
| 5.14. Tx BER                                           | 18         |
| 5.15. Tx Digital Tests                                 | 19         |
| 5.16. Rx Max Audio Output Power                        | 20         |
| 5.17. Rx Sensitivity                                   | 21         |
| 5.18. Rx Audio Distortion                              | 22         |
| 5.19. Rx SNR                                           | 23         |
| 5.20. Rx Normal Level Squelch                          | 24         |
| 5.21. Rx CTCSS/CDCSS Decode                            | 25         |
| 5.22. Rx BER                                           | 26         |
| 6. Hytera DMR Mobile Radio Test Setup                  | 27         |
| 6.1. Cable Sweep                                       | 27         |
| 6.2. Hytera DMR Mobile Test Setup                      | 28         |
| 7. Hytera DMR Mobile Alignment and Test Descriptions   | 29         |
| 8. Basic Troubleshooting                               | 30         |
| 9. Support Information                                 | 31         |
| 9.1. Technical Support                                 | 31         |
| 9.2. Sales                                             | 31         |
| APPENDIX A. Lest Limits                                | <u>\-1</u> |
| APPENDIX B. Sample Lest Result ReportB                 | i-1        |

| APPENDIX C. | Revision History | .C-1 |  |
|-------------|------------------|------|--|
|             |                  |      |  |

## LIST OF FIGURES

| Figure 4-1. | Hytera DMR Portable Test Setup Diagram  | 3   |
|-------------|-----------------------------------------|-----|
| Figure 6-1. | Hytera DMR Mobile Test Setup Diagram    | 28  |
| 0           | , , , , , , , , , , , , , , , , , , , , |     |
| Figure B-1. | Sample Test Result Report               | B-4 |

## LIST OF TABLES

| Table 5-2. Reference Oscillator Warp test results.       4         Table 5-3. Reference Oscillator Warp test results.       5         Table 5-4. Analyzer Configuration for Tx Power       6         Table 5-5. Tx Power test results.       6         Table 5-6. Tx Power test results.       6         Table 5-7. Analyzer Configuration for Transmit to Deviation.       7         Table 5-8. Transmit to Deviation alignment results.       7         Table 5-9. Analyzer Configuration for Tx Modulation Balance alignment.       8         Table 5-10. Tx Modulation alignment results.       7         Table 5-11. Analyzer Configuration for Rx Front End Filter       9         Table 5-12. Rx Front End Gain alignment results.       9         Table 5-13. Analyzer Configuration for Tx Max Analog Deviation test.       10         Table 5-14. Rx Front End Gain alignment results.       11         Table 5-15. Tx/Rx Charge Voltage alignment results.       12         Table 5-16. Analyzer Configuration for Tx Max Analog Deviation CTCSS test.       13         Table 5-20. Analyzer Configuration for Tx Max Analog Deviation CTCSS test.       13         Table 5-21. Tx Max Analog Deviation CTCSS test results.       14         Table 5-22. Analyzer Configuration for Tx CTCSS Deviation CDCSS       14         Table 5-23. Tx CTCSS Deviation test results.       15 <td< th=""><th>Table 5-1. Analyzer Configuration for Reference Oscillator Warp</th><th>4</th></td<>                    | Table 5-1. Analyzer Configuration for Reference Oscillator Warp           | 4   |
|----------------------------------------------------------------------------------------------------|---------------------------------------------------------------------------|-----|
| Table 5-3. Reference Oscillator Warp test results.       5         Table 5-4. Analyzer Configuration for Tx Power       6         Table 5-6. Tx Power test results       6         Table 5-6. Tx Power test results       6         Table 5-7. Analyzer Configuration for Transmit to Deviation       7         Table 5-8. Transmit to Deviation alignment results.       7         Table 5-9. Analyzer Configuration for Tx Modulation Balance alignment.       8         Table 5-9. Analyzer Configuration for Rx Front End Filter       9         Table 5-10. Tx Modulation alignment results.       8         Table 5-11. Analyzer Configuration for Rx Front End Gain       10         Table 5-13. Analyzer Configuration for Tx Max Analog Deviation test       11         Table 5-14. Rx Front End Gain alignment results.       10         Table 5-15. Tx/Rx Charge Voltage alignment results.       10         Table 5-16. Tx/Rx Charge Voltage alignment results.       12         Table 5-17. Tx Max Analog Deviation for Tx Max Analog Deviation CTCSS test.       12         Table 5-20. Analyzer Configuration for Tx Max Analog Deviation CDCSS test.       13         Table 5-21. Tx Max Analog Deviation CDCSS test results.       14         Table 5-22. Analyzer Configuration for Tx CDCSS Deviation test.       15         Table 5-23. Tx CTCSS Deviation test results       16                                                                                                    | Table 5-2. Reference Oscillator Warp alignment results                    | 4   |
| Table 5-4. Analyzer Configuration for Tx Power       6         Table 5-5. Tx Power alignment results.       6         Table 5-6. Tx Power test results       6         Table 5-7. Analyzer Configuration for Transmit to Deviation.       7         Table 5-9. Analyzer Configuration for Tx Modulation Balance alignment.       8         Table 5-10. Tx Modulation alignment results.       7         Table 5-11. Analyzer Configuration for Rx Front End Filter       9         Table 5-13. Analyzer Configuration for Rx Front End Filter       9         Table 5-14. Rx Front End Gain alignment results.       10         Table 5-15. Tx/Rx Charge Voltage alignment results.       10         Table 5-16. Analyzer Configuration for Tx Max Analog Deviation test.       12         Table 5-17. Tx Max Analog Deviation test results.       11         Table 5-19. Tx Max Analog Deviation for Tx Max Analog Deviation CDCSS test results.       13         Table 5-20. Analyzer Configuration for Tx CDCSS Deviation test.       14         Table 5-21. Tx Max Analog Deviation CDCSS test results.       14         Table 5-22. Analyzer Configuration for Tx CDCSS Deviation test.       15         Table 5-23. Tx CTCSS Deviation test results.       14         Table 5-24. Analyzer Configuration for Tx Max Analog Deviation CDCSS test.       17         Table 5-25. Tx CDCSS Deviation test results.       16 <td>Table 5-3. Reference Oscillator Warp test results</td> <td>5</td>                   | Table 5-3. Reference Oscillator Warp test results                         | 5   |
| Table 5-5. Tx Power alignment results.       6         Table 5-6. Tx Power test results       6         Table 5-7. Analyzer Configuration for Transmit to Deviation.       7         Table 5-8. Transmit to Deviation alignment results.       7         Table 5-9. Analyzer Configuration for Tx Modulation Balance alignment.       8         Table 5-10. Tx Modulation alignment results.       7         Table 5-11. Analyzer Configuration for Rx Front End Filter       9         Table 5-12. Rx Front End Gain alignment results.       9         Table 5-13. Analyzer Configuration for Tx Max Analog Deviation test.       10         Table 5-14. Rx Front End Gain alignment results.       10         Table 5-15. Tx/Rx Charge Voltage alignment results.       11         Table 5-16. Analyzer Configuration for Tx Max Analog Deviation CTCSS test       12         Table 5-17. Tx Max Analog Deviation CTCSS test results.       12         Table 5-18. Analyzer Configuration for Tx Max Analog Deviation CTCSS test       13         Table 5-20. Analyzer Configuration for Tx Max Analog Deviation CTCSS test       13         Table 5-22. Analyzer Configuration for Tx CTCSS Deviation test       14         Table 5-23. Tx CTCSS Deviation test results       14         Table 5-25. Tx CDCSS Deviation for Tx Modulation Sensitivity test       17         Table 5-26. Analyzer Configuration for Tx Modulation Sens                                                                             | Table 5-4. Analyzer Configuration for Tx Power                            | 6   |
| Table 5-6. Tx Power test results       6         Table 5-7. Analyzer Configuration for Transmit to Deviation       7         Table 5-8. Transmit to Deviation alignment results       7         Table 5-9. Analyzer Configuration for Tx Modulation Balance alignment.       8         Table 5-10. Tx Modulation alignment results       8         Table 5-12. Rx Front End Filter alignment results       9         Table 5-13. Analyzer Configuration for Rx Front End Gain       10         Table 5-14. Rx Front End Gain alignment results       10         Table 5-15. Tx/Rx Charge Voltage alignment results       10         Table 5-16. Analyzer Configuration for Tx Max Analog Deviation test       12         Table 5-17. Tx Max Analog Deviation test results       12         Table 5-18. Analyzer Configuration for Tx Max Analog Deviation CTCSS test       13         Table 5-20. Analyzer Configuration for Tx Max Analog Deviation CDCSS test       13         Table 5-20. Analyzer Configuration for Tx CTCSS Deviation       14         Table 5-20. Analyzer Configuration for Tx CDCSS Deviation       15         Table 5-22. Analyzer Configuration for Tx Max Analog Deviation CDCSS       14         Table 5-23. Tx CTCSS Deviation test results       14         Table 5-24. Analyzer Configuration for Tx Max Malog Deviation Sensitivity test       17         Table 5-25. Tx CDCSS Deviation test results <td>Table 5-5. Tx Power alignment results</td> <td>6</td>                       | Table 5-5. Tx Power alignment results                                     | 6   |
| Table 5-7. Analyzer Configuration for Transmit to Deviation       7         Table 5-8. Transmit to Deviation alignment results.       7         Table 5-9. Analyzer Configuration for Tx Modulation Balance alignment.       8         Table 5-10. Tx Modulation alignment results.       8         Table 5-11. Analyzer Configuration for Rx Front End Filter       9         Table 5-12. Rx Front End Filter alignment results.       9         Table 5-13. Analyzer Configuration for Rx Front End Gain       10         Table 5-14. Rx Front End Gain alignment results.       10         Table 5-15. Tx/Rx Charge Voltage alignment results.       11         Table 5-16. Analyzer Configuration for Tx Max Analog Deviation test.       12         Table 5-17. Tx Max Analog Deviation test results.       12         Table 5-18. Analyzer Configuration for Tx Max Analog Deviation CTCSS test.       13         Table 5-20. Analyzer Configuration for Tx Max Analog Deviation CDCSS test.       14         Table 5-22. Analyzer Configuration for Tx CDCSS Deviation       15         Table 5-23. Tx CTCSS Deviation test results.       16         Table 5-24. Analyzer Configuration for Tx Modulation Sensitivity test.       17         Table 5-25. Tx CDCSS Deviation test results.       16         Table 5-26. Analyzer Configuration for Tx BER test.       18         Table 5-27. Tx Modulation Sensitivity test result                                                                             | Table 5-6. Tx Power test results                                          | 6   |
| Table 5-8. Transmit to Deviation alignment results       7         Table 5-9. Analyzer Configuration for Tx Modulation Balance alignment.       8         Table 5-10. Tx Modulation alignment results       8         Table 5-11. Analyzer Configuration for Rx Front End Filter       9         Table 5-12. Rx Front End Gain alignment results       9         Table 5-13. Analyzer Configuration for Rx Front End Gain       10         Table 5-14. Rx Front End Gain alignment results       10         Table 5-15. Tx/Rx Charge Voltage alignment results       11         Table 5-16. Analyzer Configuration for Tx Max Analog Deviation test       12         Table 5-17. Tx Max Analog Deviation test results       12         Table 5-18. Analyzer Configuration for Tx Max Analog Deviation CTCSS test       13         Table 5-20. Analyzer Configuration for Tx Max Analog Deviation CDCSS       14         Table 5-21. Tx Max Analog Deviation CDCSS test results       14         Table 5-22. Analyzer Configuration for Tx CTCSS Deviation       15         Table 5-23. Tx CTCSS Deviation test results       14         Table 5-24. Analyzer Configuration for Tx Modulation Sensitivity test       17         Table 5-25. Tx CDCSS Deviation test results       16         Table 5-26. Analyzer Configuration for Tx Modulation Sensitivity test       17         Table 5-27. Tx Modulation Sensitivity test results <td>Table 5-7. Analyzer Configuration for Transmit to Deviation</td> <td>7</td> | Table 5-7. Analyzer Configuration for Transmit to Deviation               | 7   |
| Table 5-9. Analyzer Configuration for Tx Modulation Balance alignment.       8         Table 5-10. Tx Modulation alignment results       8         Table 5-11. Analyzer Configuration for Rx Front End Filter       9         Table 5-12. Rx Front End Filter alignment results       9         Table 5-13. Analyzer Configuration for Rx Front End Gain       10         Table 5-14. Rx Front End Gain alignment results       10         Table 5-15. Tx/Rx Charge Voltage alignment results       10         Table 5-16. Analyzer Configuration for Tx Max Analog Deviation test       12         Table 5-17. Tx Max Analog Deviation for Tx Max Analog Deviation CTCSS test       13         Table 5-18. Analyzer Configuration for Tx Max Analog Deviation CTCSS test       13         Table 5-20. Analyzer Configuration for Tx CTCSS test results       13         Table 5-21. Tx Max Analog Deviation CTCSS test results       14         Table 5-22. Analyzer Configuration for Tx CTCSS Deviation       15         Table 5-23. Tx CTCSS Deviation test results       15         Table 5-24. Analyzer Configuration for Tx Max Analog Deviation test       16         Table 5-25. Tx CDCSS Deviation test results       17         Table 5-26. Analyzer Configuration for Tx Max Bale Set results       17         Table 5-29. Tx Modulation Sensitivity test results       17         Table 5-29. Tx Expreser Configuration for                                                                              | Table 5-8. Transmit to Deviation alignment results                        | 7   |
| Table 5-10. Tx Modulation alignment results       8         Table 5-11. Analyzer Configuration for Rx Front End Filter       9         Table 5-12. Rx Front End Filter alignment results       9         Table 5-13. Analyzer Configuration for Rx Front End Gain       10         Table 5-14. Rx Front End Gain alignment results       10         Table 5-15. Tx/Rx Charge Voltage alignment results       10         Table 5-16. Analyzer Configuration for Tx Max Analog Deviation test       12         Table 5-17. Tx Max Analog Deviation for Tx Max Analog Deviation CTCSS test       13         Table 5-18. Analyzer Configuration for Tx Max Analog Deviation CTCSS test       13         Table 5-20. Analyzer Configuration for Tx Max Analog Deviation CDCSS       14         Table 5-21. Tx Max Analog Deviation CDCSS test results       14         Table 5-22. Analyzer Configuration for Tx CTCSS Deviation       15         Table 5-23. Tx CTCSS Deviation test results       15         Table 5-24. Analyzer Configuration for Tx CDCSS Deviation test       16         Table 5-25. Tx CDCSS Deviation test results       17         Table 5-26. Analyzer Configuration for Tx BER test       18         Table 5-29. Tx Modulation Sensitivity test results       17         Table 5-29. Tx SE Cror test results       19         Table 5-30. Analyzer Configuration for Tx Digital Tests       19 </td <td>Table 5-9. Analyzer Configuration for Tx Modulation Balance alignment</td> <td>8</td>   | Table 5-9. Analyzer Configuration for Tx Modulation Balance alignment     | 8   |
| Table 5-11. Analyzer Configuration for Rx Front End Filter       9         Table 5-12. Rx Front End Filter alignment results.       9         Table 5-13. Analyzer Configuration for Rx Front End Gain       10         Table 5-14. Rx Front End Gain alignment results.       10         Table 5-15. Tx/Rx Charge Voltage alignment results.       11         Table 5-16. Analyzer Configuration for Tx Max Analog Deviation test       12         Table 5-17. Tx Max Analog Deviation test results.       12         Table 5-19. Tx Max Analog Deviation for Tx Max Analog Deviation CTCSS test       13         Table 5-20. Analyzer Configuration for Tx Max Analog Deviation CDCSS       14         Table 5-22. Analyzer Configuration for Tx CTCSS Deviation       15         Table 5-23. Tx CTCSS Deviation test results       14         Table 5-24. Analyzer Configuration for Tx CDCSS Deviation test       16         Table 5-25. Tx CDCSS Deviation test results       16         Table 5-26. Analyzer Configuration for Tx Modulation Sensitivity test       17         Table 5-28. Analyzer Configuration for Tx Digital Tests       18         Table 5-30. Analyzer Configuration for Tx Digital Tests       19         Table 5-29. Tx Modulation Sensitivity test results       17         Table 5-20. Analyzer Configuration for Tx Digital Tests       19         Table 5-30. Analyzer Configuration for Tx Max Audio O                                                                             | Table 5-10. Tx Modulation alignment results                               | 8   |
| Table 5-12. Rx Front End Filter alignment results       9         Table 5-13. Analyzer Configuration for Rx Front End Gain       10         Table 5-14. Rx Front End Gain alignment results       10         Table 5-15. Tx/Rx Charge Voltage alignment results       10         Table 5-16. Analyzer Configuration for Tx Max Analog Deviation test       12         Table 5-17. Tx Max Analog Deviation test results       12         Table 5-18. Analyzer Configuration for Tx Max Analog Deviation CTCSS test       13         Table 5-20. Analyzer Configuration for Tx Max Analog Deviation CDCSS       14         Table 5-21. Tx Max Analog Deviation CTCSS test results       13         Table 5-22. Analyzer Configuration for Tx CTCSS Deviation       15         Table 5-23. Tx CTCSS Deviation test results       14         Table 5-24. Analyzer Configuration for Tx CDCSS Deviation test       16         Table 5-25. Tx CDCSS Deviation test results       16         Table 5-26. Analyzer Configuration for Tx Modulation Sensitivity test       17         Table 5-27. Tx Modulation Sensitivity test results       16         Table 5-28. Analyzer Configuration for Tx Digital Tests       19         Table 5-29. Tx BER test results       19         Table 5-20. Tx Modulation Sensitivity test results       19         Table 5-29. Tx Modulation for Tx Digital Tests       19                                                                                                    | Table 5-11. Analyzer Configuration for Rx Front End Filter                | 9   |
| Table 5-13. Analyzer Configuration for Rx Front End Gain       10         Table 5-14. Rx Front End Gain alignment results       10         Table 5-15. Tx/Rx Charge Voltage alignment results       11         Table 5-16. Analyzer Configuration for Tx Max Analog Deviation test       12         Table 5-17. Tx Max Analog Deviation for Tx Max Analog Deviation CTCSS test       13         Table 5-18. Analyzer Configuration for Tx Max Analog Deviation CTCSS test       13         Table 5-20. Analyzer Configuration for Tx Max Analog Deviation CDCSS       14         Table 5-20. Analyzer Configuration for Tx CTCSS test results       14         Table 5-20. Analyzer Configuration for Tx CTCSS Deviation       15         Table 5-21. Tx Max Analog Deviation CDCSS test results       14         Table 5-23. Analyzer Configuration for Tx CTCSS Deviation       15         Table 5-24. Analyzer Configuration for Tx Modulation Sensitivity test       16         Table 5-25. Tx CDCSS Deviation test results       16         Table 5-26. Analyzer Configuration for Tx Modulation Sensitivity test       17         Table 5-27. Tx Modulation Sensitivity test results       17         Table 5-28. Analyzer Configuration for Tx Digital Tests       19         Table 5-29. Tx ER test results       18         Table 5-30. Analyzer Configuration for Rx Max Audio Output Power test       20         Table 5-31. T                                                                             | Table 5-12. Rx Front End Filter alignment results                         | 9   |
| Table 5-14. Rx Front End Gain alignment results10Table 5-15. Tx/Rx Charge Voltage alignment results11Table 5-15. Tx/Rx Charge Voltage alignment results12Table 5-16. Analyzer Configuration for Tx Max Analog Deviation test12Table 5-17. Tx Max Analog Deviation test results13Table 5-19. Tx Max Analog Deviation for Tx Max Analog Deviation CTCSS test13Table 5-20. Analyzer Configuration for Tx Max Analog Deviation CDCSS14Table 5-21. Tx Max Analog Deviation CDCSS test results14Table 5-22. Analyzer Configuration for Tx CTCSS Deviation15Table 5-23. Tx CTCSS Deviation test results15Table 5-24. Analyzer Configuration for Tx CDCSS Deviation test16Table 5-25. Tx CDCSS Deviation test results16Table 5-26. Analyzer Configuration for Tx Modulation Sensitivity test17Table 5-27. Tx Modulation Sensitivity test results16Table 5-28. Analyzer Configuration for Tx BER test18Table 5-29. Tx BER test results16Table 5-29. Tx SK Error test results19Table 5-30. Analyzer Configuration for Tx Digital Tests19Table 5-31. Tx FSK Error test results19Table 5-33. Tx Magnitude Error test results20Table 5-36. Analyzer Configuration for Rx Max Audio Output Power test20Table 5-37. Rx Sensitivity test results21Table 5-38. Analyzer Configuration for Rx Max Audio Dutput Power test20Table 5-39. Rx Audio Distortion test results21Table 5-39. Rx Audio Distortion for Rx Sensitivity test21 <tr< td=""><td>Table 5-13. Analyzer Configuration for Rx Front End Gain</td><td>.10</td></tr<>       | Table 5-13. Analyzer Configuration for Rx Front End Gain                  | .10 |
| Table 5-15. Tx/Rx Charge Voltage alignment results.11Table 5-16. Analyzer Configuration for Tx Max Analog Deviation test12Table 5-17. Tx Max Analog Deviation test results.12Table 5-18. Analyzer Configuration for Tx Max Analog Deviation CTCSS test13Table 5-20. Analyzer Configuration for Tx Max Analog Deviation CDCSS14Table 5-21. Tx Max Analog Deviation CDCSS test results.13Table 5-22. Analyzer Configuration for Tx CTCSS Deviation CDCSS14Table 5-23. Tx CTCSS Deviation test results.15Table 5-24. Analyzer Configuration for Tx CDCSS Deviation test16Table 5-25. Tx CDCSS Deviation test results.16Table 5-26. Analyzer Configuration for Tx Modulation Sensitivity test17Table 5-27. Tx Modulation Sensitivity test results.16Table 5-28. Analyzer Configuration for Tx BER test18Table 5-29. Tx BER test results.19Table 5-29. Tx BER test results.19Table 5-30. Analyzer Configuration for Tx Digital Tests.19Table 5-31. Tx FSK Error test results.19Table 5-33. Tx Magnitude Error test results.19Table 5-34. Analyzer Configuration for Rx Max Audio Output Power test.20Table 5-36. Analyzer Configuration for Rx Max Audio Output Power test.20Table 5-37. Rx Sensitivity test results.19Table 5-38. Ralyzer Configuration for Rx Max Audio Output Power test.20Table 5-39. Rx Audio Distortion test results.21Table 5-39. Rx Audio Distortion for Rx Audio Distortion test.22Table 5-39. Rx Audio Distortion                                                                                | Table 5-14. Rx Front End Gain alignment results                           | .10 |
| Table 5-16. Analyzer Configuration for Tx Max Analog Deviation test12Table 5-17. Tx Max Analog Deviation test results12Table 5-18. Analyzer Configuration for Tx Max Analog Deviation CTCSS test13Table 5-19. Tx Max Analog Deviation CTCSS test results13Table 5-20. Analyzer Configuration for Tx Max Analog Deviation CDCSS14Table 5-21. Tx Max Analog Deviation CDCSS test results14Table 5-22. Analyzer Configuration for Tx CTCSS Deviation15Table 5-23. Tx CTCSS Deviation test results15Table 5-24. Analyzer Configuration for Tx CDCSS Deviation test16Table 5-25. Tx CDCSS Deviation test results16Table 5-26. Analyzer Configuration for Tx Modulation Sensitivity test17Table 5-27. Tx Modulation Sensitivity test results17Table 5-28. Analyzer Configuration for Tx Digital Tests18Table 5-29. Tx SER test results19Table 5-29. Tx SER test results19Table 5-30. Analyzer Configuration for Tx Digital Tests19Table 5-31. Tx FSK Error test results19Table 5-33. Tx Magnitude Error test results19Table 5-34. Analyzer Configuration for Rx Max Audio Output Power test20Table 5-35. Rx Max Audio Output Power test results20Table 5-36. Analyzer Configuration for Rx Sensitivity test21Table 5-37. Rx Sensitivity test results21Table 5-38. Analyzer Configuration for Rx Max Audio Output Power test22Table 5-39. Rx Audio Distortion test results22Table 5-39. Rx Audio Distortion for Rx SNR test23 </td <td>Table 5-15. Tx/Rx Charge Voltage alignment results</td> <td>.11</td>                  | Table 5-15. Tx/Rx Charge Voltage alignment results                        | .11 |
| Table 5-17. Tx Max Analog Deviation test results12Table 5-18. Analyzer Configuration for Tx Max Analog Deviation CTCSS test13Table 5-19. Tx Max Analog Deviation CTCSS test results13Table 5-20. Analyzer Configuration for Tx Max Analog Deviation CDCSS14Table 5-21. Tx Max Analog Deviation CDCSS test results14Table 5-22. Analyzer Configuration for Tx CTCSS Deviation15Table 5-23. Tx CTCSS Deviation test results15Table 5-24. Analyzer Configuration for Tx CDCSS Deviation test16Table 5-25. Tx CDCSS Deviation test results16Table 5-26. Analyzer Configuration for Tx Modulation Sensitivity test17Table 5-27. Tx Modulation Sensitivity test results17Table 5-28. Analyzer Configuration for Tx BER test18Table 5-29. Tx BER test results19Table 5-20. Analyzer Configuration for Tx Digital Tests19Table 5-30. Analyzer Configuration for Tx Digital Tests19Table 5-31. Tx FSK Error test results19Table 5-33. Tx Magnitude Error test results19Table 5-34. Analyzer Configuration for Rx Max Audio Output Power test20Table 5-35. Rx Max Audio Output Power test results21Table 5-36. Analyzer Configuration for Rx Sensitivity test21Table 5-37. Rx Sensitivity test results21Table 5-38. Analyzer Configuration for Rx Max Audio Output Power test22Table 5-39. Rx Audio Distortion test results22Table 5-39. Rx Audio Distortion for Rx SNR test23Table 5-40. Analyzer Configuration for Rx Normal Level Squelch tes                                                                                | Table 5-16. Analyzer Configuration for Tx Max Analog Deviation test       | .12 |
| Table 5-18. Analyzer Configuration for Tx Max Analog Deviation CTCSS test.       13         Table 5-19. Tx Max Analog Deviation CTCSS test results       13         Table 5-20. Analyzer Configuration for Tx Max Analog Deviation CDCSS       14         Table 5-21. Tx Max Analog Deviation CDCSS test results       14         Table 5-22. Analyzer Configuration for Tx CTCSS Deviation       15         Table 5-23. Tx CTCSS Deviation test results       15         Table 5-24. Analyzer Configuration for Tx CDCSS Deviation test       16         Table 5-25. Tx CDCSS Deviation test results       16         Table 5-26. Analyzer Configuration for Tx Modulation Sensitivity test       17         Table 5-27. Tx Modulation Sensitivity test results       17         Table 5-29. Tx BER test results       18         Table 5-29. Tx BER test results       18         Table 5-29. Tx Modulation Sensitivity test results       17         Table 5-29. Tx BER test results       18         Table 5-20. Analyzer Configuration for Tx Digital Tests       19         Table 5-30. Analyzer Configuration for Rx Max Audio Output Power test       20         Table 5-31. Tx FSK Error test results       19         Table 5-33. Tx Magnitude Error test results       19         Table 5-36. Analyzer Configuration for Rx Max Audio Output Power test       20         Table 5-37. Rx Sen                                                                                                    | Table 5-17. Tx Max Analog Deviation test results                          | .12 |
| Table 5-19. Tx Max Analog Deviation CTCSS test results       13         Table 5-20. Analyzer Configuration for Tx Max Analog Deviation CDCSS       14         Table 5-21. Tx Max Analog Deviation CDCSS test results       14         Table 5-22. Analyzer Configuration for Tx CTCSS Deviation       15         Table 5-23. Tx CTCSS Deviation test results       15         Table 5-24. Analyzer Configuration for Tx CDCSS Deviation test       16         Table 5-25. Tx CDCSS Deviation test results       16         Table 5-26. Analyzer Configuration for Tx Modulation Sensitivity test       17         Table 5-27. Tx Modulation Sensitivity test results       17         Table 5-28. Analyzer Configuration for Tx BER test       18         Table 5-29. Tx BER test results       17         Table 5-29. Tx BER test results       19         Table 5-30. Analyzer Configuration for Tx Digital Tests       19         Table 5-31. Tx FSK Error test results       19         Table 5-33. Tx Magnitude Error test results       19         Table 5-35. Rx Max Audio Output Power test results       20         Table 5-36. Analyzer Configuration for Rx Sensitivity test       21         Table 5-37. Tx Symbol Deviation for Rx Sensitivity test       21         Table 5-37. Rx Sensitivity test results       21         Table 5-37. Rx Sensitivity test results       21 </td <td>Table 5-18. Analyzer Configuration for Tx Max Analog Deviation CTCSS test</td> <td>.13</td>                      | Table 5-18. Analyzer Configuration for Tx Max Analog Deviation CTCSS test | .13 |
| Table 5-20. Analyzer Configuration for Tx Max Analog Deviation CDCSS14Table 5-21. Tx Max Analog Deviation CDCSS test results14Table 5-21. Tx Max Analog Deviation CDCSS test results14Table 5-22. Analyzer Configuration for Tx CTCSS Deviation15Table 5-23. Tx CTCSS Deviation test results15Table 5-24. Analyzer Configuration for Tx CDCSS Deviation test16Table 5-25. Tx CDCSS Deviation test results16Table 5-26. Analyzer Configuration for Tx Modulation Sensitivity test17Table 5-27. Tx Modulation Sensitivity test results17Table 5-28. Analyzer Configuration for Tx BER test18Table 5-29. Tx BER test results19Table 5-20. Analyzer Configuration for Tx Digital Tests19Table 5-30. Analyzer Configuration for Tx Digital Tests19Table 5-31. Tx FSK Error test results19Table 5-33. Tx Magnitude Error test results19Table 5-34. Analyzer Configuration for Rx Max Audio Output Power test20Table 5-35. Rx Max Audio Output Power test results20Table 5-36. Analyzer Configuration for Rx Max Audio Distortion test21Table 5-37. Tx Sensitivity test results21Table 5-38. Analyzer Configuration for Rx Audio Distortion test22Table 5-39. Rx Audio Distortion test results22Table 5-39. Rx Audio Distortion test results21Table 5-39. Rx Audio Distortion test results22Table 5-39. Rx Audio Distortion test results22Table 5-40. Analyzer Configuration for Rx Normal Level Squelch test24Tab                                                                                                    | Table 5-19. Tx Max Analog Deviation CTCSS test results                    | .13 |
| Table 5-21. Tx Max Analog Deviation CDCSS test results14Table 5-22. Analyzer Configuration for Tx CTCSS Deviation15Table 5-23. Tx CTCSS Deviation test results15Table 5-24. Analyzer Configuration for Tx CDCSS Deviation test16Table 5-25. Tx CDCSS Deviation test results16Table 5-26. Analyzer Configuration for Tx Modulation Sensitivity test17Table 5-27. Tx Modulation Sensitivity test results17Table 5-28. Analyzer Configuration for Tx BER test18Table 5-29. Tx BER test results18Table 5-29. Tx BER test results19Table 5-30. Analyzer Configuration for Tx Digital Tests19Table 5-31. Tx FSK Error test results19Table 5-32. Tx Symbol Deviation test results19Table 5-33. Tx Magnitude Error test results19Table 5-35. Rx Max Audio Output Power test results20Table 5-36. Analyzer Configuration for Rx Max Audio Output Power test21Table 5-37. Rx Sensitivity test results21Table 5-38. Analyzer Configuration for Rx Sensitivity test21Table 5-39. Rx Audio Distortion test results22Table 5-39. Rx Audio Distortion for Rx Sensitivity test21Table 5-39. Rx Audio Distortion test results22Table 5-40. Analyzer Configuration for Rx SNR test23Table 5-41. Rx SNR test results23Table 5-42. Analyzer Configuration for Rx Normal Level Squelch test24Table 5-43. Rx Normal Level Squelch test results24                                                                                                    | Table 5-20. Analyzer Configuration for Tx Max Analog Deviation CDCSS      | .14 |
| Table 5-22. Analyzer Configuration for Tx CTCSS Deviation15Table 5-23. Tx CTCSS Deviation test results15Table 5-24. Analyzer Configuration for Tx CDCSS Deviation test16Table 5-25. Tx CDCSS Deviation test results16Table 5-26. Analyzer Configuration for Tx Modulation Sensitivity test17Table 5-27. Tx Modulation Sensitivity test results17Table 5-28. Analyzer Configuration for Tx BER test18Table 5-29. Tx BER test results18Table 5-29. Tx BER test results19Table 5-30. Analyzer Configuration for Tx Digital Tests19Table 5-31. Tx FSK Error test results19Table 5-32. Tx Symbol Deviation test results19Table 5-33. Tx Magnitude Error test results19Table 5-34. Analyzer Configuration for Rx Max Audio Output Power test20Table 5-35. Rx Max Audio Output Power test results20Table 5-36. Analyzer Configuration for Rx Sensitivity test21Table 5-37. Rx Sensitivity test results21Table 5-38. Analyzer Configuration for Rx Audio Distortion test22Table 5-39. Rx Audio Distortion test results22Table 5-39. Rx Audio Distortion test results23Table 5-40. Analyzer Configuration for Rx SNR test23Table 5-41. Rx SNR test results23Table 5-42. Analyzer Configuration for Rx Normal Level Squelch test24Table 5-43. Rx Normal Level Squelch test results24                                                                                                    | Table 5-21. Tx Max Analog Deviation CDCSS test results                    | .14 |
| Table 5-23. Tx CTCSS Deviation test results15Table 5-24. Analyzer Configuration for Tx CDCSS Deviation test16Table 5-25. Tx CDCSS Deviation test results16Table 5-26. Analyzer Configuration for Tx Modulation Sensitivity test17Table 5-27. Tx Modulation Sensitivity test results17Table 5-28. Analyzer Configuration for Tx BER test18Table 5-29. Tx BER test results18Table 5-29. Tx BER test results19Table 5-30. Analyzer Configuration for Tx Digital Tests19Table 5-31. Tx FSK Error test results19Table 5-32. Tx Symbol Deviation test results19Table 5-33. Tx Magnitude Error test results19Table 5-35. Rx Max Audio Output Power test results20Table 5-36. Analyzer Configuration for Rx Max Audio Output Power test20Table 5-37. Rx Sensitivity test results21Table 5-38. Analyzer Configuration for Rx Sensitivity test21Table 5-39. Rx Audio Distortion test results21Table 5-39. Rx Audio Distortion test results22Table 5-39. Rx Audio Distortion test results22Table 5-39. Rx Audio Distortion test results23Table 5-40. Analyzer Configuration for Rx SNR test23Table 5-41. Rx SNR test results23Table 5-42. Analyzer Configuration for Rx Normal Level Squelch test24Table 5-43. Rx Normal Level Squelch test results24                                                                                                    | Table 5-22. Analyzer Configuration for Tx CTCSS Deviation                 | .15 |
| Table 5-24. Analyzer Configuration for Tx CDCSS Deviation test16Table 5-25. Tx CDCSS Deviation test results16Table 5-26. Analyzer Configuration for Tx Modulation Sensitivity test17Table 5-27. Tx Modulation Sensitivity test results17Table 5-28. Analyzer Configuration for Tx BER test18Table 5-29. Tx BER test results18Table 5-30. Analyzer Configuration for Tx Digital Tests19Table 5-31. Tx FSK Error test results19Table 5-32. Tx Symbol Deviation test results19Table 5-33. Tx Magnitude Error test results19Table 5-34. Analyzer Configuration for Rx Max Audio Output Power test20Table 5-35. Rx Max Audio Output Power test results20Table 5-36. Analyzer Configuration for Rx Sensitivity test21Table 5-37. Rx Sensitivity test results21Table 5-38. Analyzer Configuration for Rx Audio Distortion test22Table 5-39. Rx Audio Distortion test results21Table 5-39. Rx Audio Distortion test results22Table 5-39. Rx Audio Distortion test results23Table 5-40. Analyzer Configuration for Rx SNR test23Table 5-41. Rx SNR test results23Table 5-42. Analyzer Configuration for Rx Normal Level Squelch test24Table 5-43. Rx Normal Level Squelch test results24                                                                                                    | Table 5-23. Tx CTCSS Deviation test results                               | .15 |
| Table 5-25. Tx CDCSS Deviation test results16Table 5-26. Analyzer Configuration for Tx Modulation Sensitivity test17Table 5-27. Tx Modulation Sensitivity test results17Table 5-28. Analyzer Configuration for Tx BER test18Table 5-29. Tx BER test results18Table 5-30. Analyzer Configuration for Tx Digital Tests19Table 5-31. Tx FSK Error test results19Table 5-32. Tx Symbol Deviation test results19Table 5-33. Tx Magnitude Error test results19Table 5-34. Analyzer Configuration for Rx Max Audio Output Power test20Table 5-35. Rx Max Audio Output Power test results20Table 5-36. Analyzer Configuration for Rx Sensitivity test21Table 5-37. Rx Sensitivity test results21Table 5-38. Analyzer Configuration for Rx Audio Distortion test22Table 5-39. Rx Audio Distortion test results21Table 5-39. Rx Audio Distortion test results21Table 5-39. Rx Audio Distortion test results22Table 5-40. Analyzer Configuration for Rx SNR test23Table 5-41. Rx SNR test results23Table 5-42. Analyzer Configuration for Rx Normal Level Squelch test24Table 5-43. Rx Normal Level Squelch test results24                                                                                                    | Table 5-24. Analyzer Configuration for Tx CDCSS Deviation test            | .16 |
| Table 5-26. Analyzer Configuration for Tx Modulation Sensitivity test17Table 5-27. Tx Modulation Sensitivity test results17Table 5-28. Analyzer Configuration for Tx BER test18Table 5-29. Tx BER test results18Table 5-30. Analyzer Configuration for Tx Digital Tests19Table 5-31. Tx FSK Error test results19Table 5-32. Tx Symbol Deviation test results19Table 5-34. Analyzer Configuration for Rx Max Audio Output Power test20Table 5-35. Rx Max Audio Output Power test results20Table 5-36. Analyzer Configuration for Rx Sensitivity test21Table 5-37. Rx Sensitivity test results21Table 5-38. Analyzer Configuration for Rx Audio Distortion test22Table 5-39. Rx Audio Distortion test results21Table 5-39. Rx Audio Distortion for Rx Audio Distortion test22Table 5-34. Analyzer Configuration for Rx Audio Distortion test21Table 5-36. Analyzer Configuration for Rx Sensitivity test21Table 5-37. Rx Sensitivity test results21Table 5-38. Analyzer Configuration for Rx Audio Distortion test22Table 5-40. Analyzer Configuration for Rx SNR test23Table 5-41. Rx SNR test results23Table 5-42. Analyzer Configuration for Rx Normal Level Squelch test24Table 5-43. Rx Normal Level Squelch test results24                                                                                                    | Table 5-25. Tx CDCSS Deviation test results                               | .16 |
| Table 5-27. Tx Modulation Sensitivity test results17Table 5-28. Analyzer Configuration for Tx BER test18Table 5-29. Tx BER test results18Table 5-30. Analyzer Configuration for Tx Digital Tests19Table 5-31. Tx FSK Error test results19Table 5-32. Tx Symbol Deviation test results19Table 5-33. Tx Magnitude Error test results19Table 5-34. Analyzer Configuration for Rx Max Audio Output Power test20Table 5-35. Rx Max Audio Output Power test results20Table 5-36. Analyzer Configuration for Rx Sensitivity test21Table 5-37. Rx Sensitivity test results21Table 5-38. Analyzer Configuration for Rx Audio Distortion test22Table 5-39. Rx Audio Distortion test results21Table 5-34. Analyzer Configuration for Rx Sensitivity test21Table 5-36. Analyzer Configuration for Rx Surgets21Table 5-37. Rx Sensitivity test results22Table 5-38. Analyzer Configuration for Rx Audio Distortion test22Table 5-40. Analyzer Configuration for Rx SNR test23Table 5-41. Rx SNR test results23Table 5-42. Analyzer Configuration for Rx Normal Level Squelch test24Table 5-43. Rx Normal Level Squelch test results24                                                                                                    | Table 5-26. Analyzer Configuration for Tx Modulation Sensitivity test     | .17 |
| Table 5-28. Analyzer Configuration for Tx BER test18Table 5-29. Tx BER test results18Table 5-30. Analyzer Configuration for Tx Digital Tests19Table 5-31. Tx FSK Error test results19Table 5-32. Tx Symbol Deviation test results19Table 5-33. Tx Magnitude Error test results19Table 5-34. Analyzer Configuration for Rx Max Audio Output Power test20Table 5-35. Rx Max Audio Output Power test results20Table 5-36. Analyzer Configuration for Rx Sensitivity test21Table 5-37. Rx Sensitivity test results21Table 5-38. Analyzer Configuration for Rx Audio Distortion test22Table 5-39. Rx Audio Distortion test results22Table 5-34. Analyzer Configuration for Rx Sensitivity test21Table 5-36. Analyzer Configuration for Rx Sensitivity test21Table 5-37. Rx Sensitivity test results22Table 5-38. Analyzer Configuration for Rx Audio Distortion test22Table 5-40. Analyzer Configuration for Rx SNR test23Table 5-41. Rx SNR test results23Table 5-42. Analyzer Configuration for Rx Normal Level Squelch test24Table 5-43. Rx Normal Level Squelch test results24                                                                                                    | Table 5-27. Tx Modulation Sensitivity test results                        | .17 |
| Table 5-29. Tx BER test results18Table 5-30. Analyzer Configuration for Tx Digital Tests19Table 5-31. Tx FSK Error test results19Table 5-32. Tx Symbol Deviation test results19Table 5-33. Tx Magnitude Error test results19Table 5-34. Analyzer Configuration for Rx Max Audio Output Power test20Table 5-35. Rx Max Audio Output Power test results20Table 5-36. Analyzer Configuration for Rx Sensitivity test21Table 5-37. Rx Sensitivity test results21Table 5-38. Analyzer Configuration for Rx Audio Distortion test22Table 5-39. Rx Audio Distortion test results22Table 5-39. Rx Audio Distortion test results23Table 5-40. Analyzer Configuration for Rx SNR test23Table 5-41. Rx SNR test results23Table 5-42. Analyzer Configuration for Rx Normal Level Squelch test24Table 5-43. Rx Normal Level Squelch test results24                                                                                                    | Table 5-28. Analyzer Configuration for Tx BER test                        | .18 |
| Table 5-30. Analyzer Configuration for Tx Digital Tests.19Table 5-31. Tx FSK Error test results.19Table 5-32. Tx Symbol Deviation test results.19Table 5-33. Tx Magnitude Error test results.19Table 5-34. Analyzer Configuration for Rx Max Audio Output Power test.20Table 5-35. Rx Max Audio Output Power test results20Table 5-36. Analyzer Configuration for Rx Sensitivity test21Table 5-37. Rx Sensitivity test results21Table 5-38. Analyzer Configuration for Rx Audio Distortion test22Table 5-39. Rx Audio Distortion test results22Table 5-39. Rx Audio Distortion test results23Table 5-40. Analyzer Configuration for Rx SNR test23Table 5-41. Rx SNR test results23Table 5-42. Analyzer Configuration for Rx Normal Level Squelch test24Table 5-43. Rx Normal Level Squelch test results24                                                                                                    | Table 5-29. Tx BER test results                                           | .18 |
| Table 5-31. Tx FSK Error test results19Table 5-32. Tx Symbol Deviation test results19Table 5-33. Tx Magnitude Error test results19Table 5-34. Analyzer Configuration for Rx Max Audio Output Power test20Table 5-35. Rx Max Audio Output Power test results20Table 5-36. Analyzer Configuration for Rx Sensitivity test21Table 5-37. Rx Sensitivity test results21Table 5-38. Analyzer Configuration for Rx Audio Distortion test22Table 5-39. Rx Audio Distortion test results22Table 5-39. Rx Audio Distortion test results23Table 5-40. Analyzer Configuration for Rx SNR test23Table 5-41. Rx SNR test results23Table 5-42. Analyzer Configuration for Rx Normal Level Squelch test24Table 5-43. Rx Normal Level Squelch test results24                                                                                                    | Table 5-30. Analyzer Configuration for Tx Digital Tests                   | .19 |
| Table 5-32. Tx Symbol Deviation test results19Table 5-33. Tx Magnitude Error test results19Table 5-34. Analyzer Configuration for Rx Max Audio Output Power test20Table 5-35. Rx Max Audio Output Power test results20Table 5-36. Analyzer Configuration for Rx Sensitivity test21Table 5-37. Rx Sensitivity test results21Table 5-38. Analyzer Configuration for Rx Audio Distortion test22Table 5-39. Rx Audio Distortion test results22Table 5-40. Analyzer Configuration for Rx SNR test23Table 5-41. Rx SNR test results23Table 5-42. Analyzer Configuration for Rx Normal Level Squelch test24Table 5-43. Rx Normal Level Squelch test results24                                                                                                    | Table 5-31. Tx FSK Error test results                                     | .19 |
| Table 5-33. Tx Magnitude Error test results19Table 5-34. Analyzer Configuration for Rx Max Audio Output Power test20Table 5-35. Rx Max Audio Output Power test results20Table 5-36. Analyzer Configuration for Rx Sensitivity test21Table 5-37. Rx Sensitivity test results21Table 5-38. Analyzer Configuration for Rx Audio Distortion test22Table 5-39. Rx Audio Distortion test results22Table 5-40. Analyzer Configuration for Rx SNR test23Table 5-41. Rx SNR test results23Table 5-42. Analyzer Configuration for Rx Normal Level Squelch test24Table 5-43. Rx Normal Level Squelch test results24                                                                                                    | Table 5-32. Tx Symbol Deviation test results                              | .19 |
| Table 5-34. Analyzer Configuration for Rx Max Audio Output Power test.20Table 5-35. Rx Max Audio Output Power test results20Table 5-36. Analyzer Configuration for Rx Sensitivity test21Table 5-37. Rx Sensitivity test results21Table 5-38. Analyzer Configuration for Rx Audio Distortion test22Table 5-39. Rx Audio Distortion test results22Table 5-40. Analyzer Configuration for Rx SNR test23Table 5-41. Rx SNR test results23Table 5-42. Analyzer Configuration for Rx Normal Level Squelch test24Table 5-43. Rx Normal Level Squelch test results24                                                                                                    | Table 5-33. Tx Magnitude Error test results                               | .19 |
| Table 5-35. Rx Max Audio Output Power test results20Table 5-36. Analyzer Configuration for Rx Sensitivity test21Table 5-37. Rx Sensitivity test results21Table 5-38. Analyzer Configuration for Rx Audio Distortion test22Table 5-39. Rx Audio Distortion test results22Table 5-40. Analyzer Configuration for Rx SNR test23Table 5-41. Rx SNR test results23Table 5-42. Analyzer Configuration for Rx Normal Level Squelch test24Table 5-43. Rx Normal Level Squelch test results24                                                                                                    | Table 5-34. Analyzer Configuration for Rx Max Audio Output Power test     | .20 |
| Table 5-36. Analyzer Configuration for Rx Sensitivity test21Table 5-37. Rx Sensitivity test results21Table 5-38. Analyzer Configuration for Rx Audio Distortion test22Table 5-39. Rx Audio Distortion test results22Table 5-40. Analyzer Configuration for Rx SNR test23Table 5-41. Rx SNR test results23Table 5-42. Analyzer Configuration for Rx Normal Level Squelch test24Table 5-43. Rx Normal Level Squelch test results24                                                                                                    | Table 5-35. Rx Max Audio Output Power test results                        | .20 |
| Table 5-37. Rx Sensitivity test results21Table 5-38. Analyzer Configuration for Rx Audio Distortion test22Table 5-39. Rx Audio Distortion test results22Table 5-40. Analyzer Configuration for Rx SNR test23Table 5-41. Rx SNR test results23Table 5-42. Analyzer Configuration for Rx Normal Level Squelch test24Table 5-43. Rx Normal Level Squelch test results24                                                                                                    | Table 5-36. Analyzer Configuration for Rx Sensitivity test                | .21 |
| Table 5-38. Analyzer Configuration for Rx Audio Distortion test22Table 5-39. Rx Audio Distortion test results22Table 5-40. Analyzer Configuration for Rx SNR test23Table 5-41. Rx SNR test results23Table 5-42. Analyzer Configuration for Rx Normal Level Squelch test24Table 5-43. Rx Normal Level Squelch test results24                                                                                                    | Table 5-37. Rx Sensitivity test results                                   | .21 |
| Table 5-39. Rx Audio Distortion test results22Table 5-40. Analyzer Configuration for Rx SNR test23Table 5-41. Rx SNR test results23Table 5-42. Analyzer Configuration for Rx Normal Level Squelch test24Table 5-43. Rx Normal Level Squelch test results24                                                                                                    | Table 5-38. Analyzer Configuration for Rx Audio Distortion test           | .22 |
| Table 5-40. Analyzer Configuration for Rx SNR test.23Table 5-41. Rx SNR test results.23Table 5-42. Analyzer Configuration for Rx Normal Level Squelch test .24Table 5-43. Rx Normal Level Squelch test results24                                                                                                    | Table 5-39. Rx Audio Distortion test results                              | .22 |
| Table 5-41. Rx SNR test results                                                                                                    | Table 5-40. Analyzer Configuration for Rx SNR test                        | .23 |
| Table 5-42. Analyzer Configuration for Rx Normal Level Squelch test                                                                                                    | Table 5-41. Rx SNR test results                                           | .23 |
| Table 5-43. Rx Normal Level Squelch test results24                                                                                                    | Table 5-42. Analyzer Configuration for Rx Normal Level Squelch test       | .24 |
|                                                                                                    | Table 5-43. Rx Normal Level Squelch test results                          | .24 |

| Table 5-44. Analyzer Configuration for Rx CTCSS/CDCSS Decode test | 25 |
|-------------------------------------------------------------------|----|
| Table 5-45. Rx CTCSS Decode test results                          | 25 |
| Table 5-46. Rx CDCSS Decode test results                          | 25 |
| Table 5-47. Analyzer Configuration for Rx BER test                |    |
| Table 5-48. Rx BER test results                                   |    |
| Table 8-1. Hytera DMR Series Troubleshooting Chart                | 30 |

## 1. Introduction

The Freedom Communication Technologies R8000 Series Communications System Analyzer AutoTune™ (hereafter "AutoTune") provides an automated test and alignment solution for supported two-way radios.

## 2. Scope

This document includes information regarding the tests and alignments performed for supported radios by AutoTune. This document is restricted to radio-specific information for Hytera DMR Portable and Hytera DMR Mobile radios.

Please refer to the R8000 Series Communications System Analyzer Owner's Manual (FCT-1365) for an overview and basic operating instructions for AutoTune itself.

## 2.1. Supported Models

The following Hytera DMR models are supported:

- PD5xx
- PD6xx
- PD7xx
- X1e/X1p
- HD5xx
- HD6xx
- HD7xx
- MD7xx

## 3. Conventions

#### 3.1. PPM

"ppm" is "parts per million". This specification is generally limited to frequency-related measurements. If the frequency units are in MHz, then the ppm specification is in Hz. For example, a 169.075 MHz frequency with a  $\pm 1.5$  ppm specification is allowed to vary by 1.5 \* 169.075 MHz, or about  $\pm 254$  Hz.

## 4. Hytera DMR Portable Radio Test Setup

In order to perform the test and alignment procedures, the Hytera DMR Portable radio must be connected to the R8000 Communications System Analyzer as shown in the figure below.

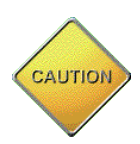

Make certain that the radio under test is configured as described in the corresponding diagram **before** attempting to perform an alignment or test. Failure to do so may result in poor radio performance and/or damage to the analyzer or radio equipment under test.

## 4.1. Cable Sweep

Every RF cable connected between a radio under test and the analyzer attenuates the signal propagating through it. The amount of attenuation varies by several factors such as operating frequency, cable length, and cable type. Ensuring this attenuation is accounted for by the analyzer is important to the accuracy of several tests and alignments, primarily power tests.

Sweep the RF cable used between the Radio and Analyzer, label the RF cable with the stored cable sweep name, and enable the Cable Sweep feature in the analyzer System, System Settings... menu. Refer to <u>Application Note FCT-1017</u> <u>Utilizing Cable Sweep on</u> <u>the Freedom Communications System Analyzer</u> for instructions on how to perform a cable sweep.

## 4.2. Battery Eliminator

Battery eliminators interface portable radios to DC power supplies. They're needed because batteries cannot produce consistent voltage/current when the radio is keyed for extended time periods, as it will be during an alignment. Attempting to use even a nominally good battery will eventually result in power alignment failures. A battery eliminator should **always** be used while performing radio alignments and tests with AutoTune to achieve consistent alignment performance.

For Hytera DMR Portable models, use the following Hytera battery eliminator part. For more information, see the applicable Hytera radio service manual.

Hytera DMR Portable battery jig

• Hytera Part Number: HYT-152PD50000100 (PD5, PD6, X1)

HYT-152PD78000200 (PD7)

### 4.3. Hytera DMR Portable Test Setup

Refer to the diagram below for the proper test setup.

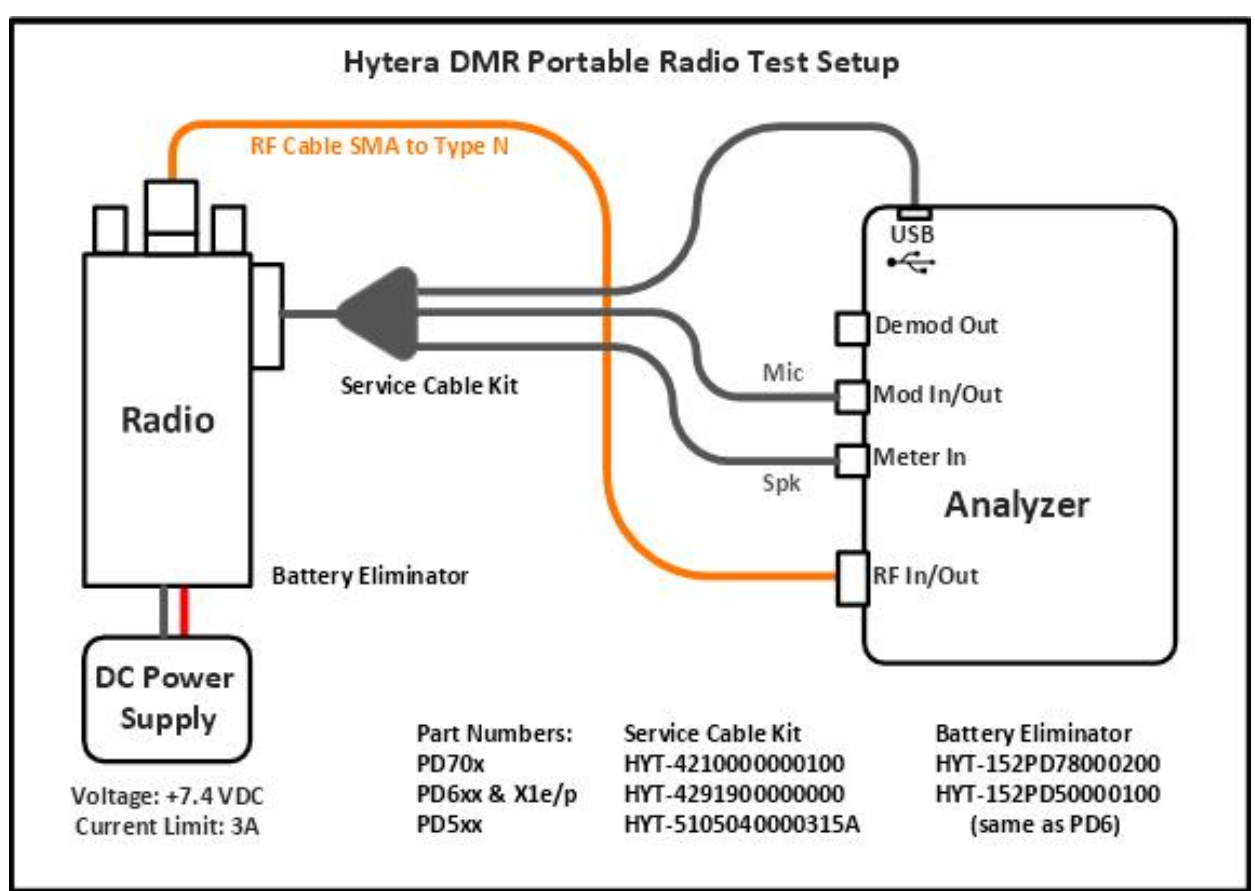

Figure 4-1. Hytera DMR Portable Test Setup Diagram.

## 5. Hytera DMR Portable Alignment and Test Descriptions

**Note**: Throughout this section are references to Test Frequency. Test Frequencies are band- and mode -specific. A table of the frequencies used by each band may be found in the respective radio service manual.

Note: All analyzer Mode settings are Standard unless otherwise indicated.

#### 5.1. Reference Oscillator Warp

| <b>RF Control</b>                                               | Port      | Frequency      | Modulation | Attenuation |
|-----------------------------------------------------------------|-----------|----------------|------------|-------------|
| Monitor                                                         | RF IN/OUT | Test Frequency | FM         | 30 dB       |
| Table 5-1. Analyzer Configuration for Reference Oscillator Warp |           |                |            |             |

#### 5.1.1. Alignment

The radio is placed into Test Mode at a Tx Test Frequency. The analyzer is placed into Monitor mode at the radio Tx Test Frequency and nominal attenuation. The radio is set to transmit a signal at the Test Frequency. The analyzer measures the Frequency error of the signal and adjusts the softpot to obtain the least amount of frequency error. The new softpot value is then programmed into the radio. The results are written to the log file.

| Name            | Description                                               |
|-----------------|-----------------------------------------------------------|
| Result          | Pass or Fail. Frequency Error within Max Limit, Min Limit |
| Frequency       | Test Frequency                                            |
| Frequency Error | Frequency Error measured                                  |
| Min Limit       | Minimum Limit (inclusive) for Frequency Error             |
| Max Limit       | Maximum Limit (inclusive) for Frequency Error             |
| Old Softpot     | Radio Softpot before alignment                            |
| New Softpot     | Radio Softpot after alignment                             |
|                 |                                                           |

Table 5-2. Reference Oscillator Warp alignment results

#### 5.1.2. Test

The radio is placed into Test Mode at a Tx Test Frequency. The analyzer is placed into Monitor mode at the radio Tx Test Frequency and nominal attenuation. The radio is set to transmit a signal at the Test Frequency. The analyzer measures the Frequency error of the signal and the results are written to the log file.

| Name            | Description                                               |
|-----------------|-----------------------------------------------------------|
| Result          | Pass or Fail. Frequency Error within Max Limit, Min Limit |
| Frequency       | Test Frequency                                            |
| Frequency Error | Frequency Error measured                                  |
| Min Limit       | Minimum Limit (inclusive) for Frequency Error             |
| Max Limit       | Maximum Limit (inclusive) for Frequency Error             |
| Softpot         | Current radio softpot setting                             |

Table 5-3. Reference Oscillator Warp test results

#### 5.2. Tx Power

| <b>RF</b> Control | Port             | Frequency      | Modulation | Attenuation |
|-------------------|------------------|----------------|------------|-------------|
| Monitor           | <b>RF IN/OUT</b> | Test Frequency | FM         | 30 dB       |
|                   |                  |                |            |             |

 Table 5-4. Analyzer Configuration for Tx Power

#### 5.2.1. Alignment

The Tx Power Out alignment aligns the power output level of the radio at both low and high power levels. The radio is placed into Test Mode and commanded to transmit at the first Test Frequency and the Low power setting. For each test frequency, the output level is measured and then adjusted until near to a band-specific output level. This process is repeated for the high power settings. The results are written to the log file.

| Name        | Description                                        |
|-------------|----------------------------------------------------|
| Result      | Pass or Fail. Power Out within manufacturer limits |
| Frequency   | Test Frequency                                     |
| Power Out   | Measured radio output level                        |
| Min Limit   | Minimum Limit (inclusive) for Power Out            |
| Max Limit   | Maximum Limit (inclusive) for Power Out            |
| Old Softpot | Radio Softpot before alignment                     |
| New Softpot | Radio Softpot after alignment                      |
|             |                                                    |

 Table 5-5. Tx Power alignment results

#### 5.2.2. Test

The radio is placed into Test Mode and commanded to transmit. Beginning at the first Tx Test Frequency, the output level is measured at each Tx Test Frequency, for Low Power and High Power, and compared against test limits. The results are written to the log file.

| Name      | Description                                         |
|-----------|-----------------------------------------------------|
| Result    | Pass or Fail. Power Out within Max Limit, Min Limit |
| Frequency | Test Frequency                                      |
| Power Out | Measured radio output level                         |
| Min Limit | Minimum Limit (inclusive) for Power Out             |
| Max Limit | Maximum Limit (inclusive) for Power Out             |
| Softpot   | Current radio softpot setting                       |

Table 5-6. Tx Power test results

## 5.3. Transmit to Deviation

| <b>RF</b> Control                                           | Port      | Frequency      | Modulation | Attenuation |  |
|-------------------------------------------------------------|-----------|----------------|------------|-------------|--|
| Monitor                                                     | RF IN/OUT | Test Frequency | FM         | 30 dB       |  |
| Table 5-7. Analyzer Configuration for Transmit to Deviation |           |                |            |             |  |

#### 5.3.1. Alignment

The radio is placed into Test Mode and set to generate a 100 Hz tone at the Test Frequency. The deviation is measured and the softpot is adjusted until the deviation is within the limits. The new softpot values are programmed into the radio. The results are written to the log file.

| Name         | Description                                    |
|--------------|------------------------------------------------|
| Result       | Pass or Fail. Pass if no radio error detected. |
| Frequency    | Test Frequency                                 |
| FM Deviation | Measured deviation                             |
| Min Limit    | Minimum Limit (inclusive) for Deviation        |
| Max Limit    | Maximum Limit (inclusive) for Deviation        |
| Old Softpot  | Radio softpot before alignment                 |
| New Softpot  | Radio softpot after alignment                  |
|              |                                                |

 Table 5-8. Transmit to Deviation alignment results

5.3.2. Test

There is no Transmit to Deviation test.

## 5.4. Tx Modulation Balance

| <b>RF</b> Control                                                                 | Port             | Frequency      | Modulation | Attenuation | Averaging    |
|-----------------------------------------------------------------------------------|------------------|----------------|------------|-------------|--------------|
| Monitor                                                                           | <b>RF IN/OUT</b> | Test Frequency | FM         | 30 dB       | +/- Peak / 2 |
| Table 5.0. An above 0 and investigation for Table delation. Delay as all supports |                  |                |            |             |              |

 Table 5-9. Analyzer Configuration for Tx Modulation Balance alignment

#### 5.4.1. Alignment

The radio is placed into Test Mode at low power at the first Tx Test Frequency and commanded to transmit. The radio generates a Low Gain modulation tone and the ±Peak/2-averaged deviation of this tone is measured with the analyzer. The Low Gain softpot is adjusted until tone deviation is between Low Gain Min, Max limits. This adjustment is performed for each TX Test Frequency. The radio then generates a High Gain modulation tone and the ±Peak/2-averaged deviation of this tone is measured with the analyzer. The High Gain softpot is adjusted until the tone deviation is between High Gain Min, Max test limits. This adjustment is performed for each TX Test Frequency for each Tx Test Frequency. For PD(HD)5xx and PD(HD)6xx radios, only the High Gain alignment is performed. The results are written to the log file.

| Name         | Description                                    |
|--------------|------------------------------------------------|
| Result       | Pass or Fail. Pass if no radio error detected. |
| Frequency    | Test Frequency                                 |
| FM Deviation | Measured deviation                             |
| Min Limit    | Minimum Limit (inclusive) for Deviation        |
| Max Limit    | Maximum Limit (inclusive) for Deviation        |
| Old Softpot  | Radio softpot before alignment                 |
| New Softpot  | Radio softpot after alignment                  |

Table 5-10. Tx Modulation alignment results

#### 5.4.2. Test

There is no Tx Modulation Balance test.

### 5.5. Rx Front End Filter

| <b>RF</b> Control                                         | Port             | Frequency      | Modulation | Output Level |
|-----------------------------------------------------------|------------------|----------------|------------|--------------|
| Generate                                                  | <b>RF IN/OUT</b> | Test Frequency | FM         | -118 dBm     |
| Table 5.44 Analyzan Configuration for Dy Front End Filter |                  |                |            |              |

Table 5-11. Analyzer Configuration for Rx Front End Filter

#### 5.5.1. Alignment

The radio is placed into Test Mode at a Tx Test Frequency. The analyzer is placed into Generate mode at the radio Tx Test Frequency with a Fixed 1 kHz tone with 3 kHz modulation. The SINAD is read from the radio and set to transmit a signal at the Test Frequency. The analyzer measures the SINAD of the signal over the range of the softpot and selects the softpot values that produce a SINAD > 18 dBm. These softpot values are tried at two Inhibit point offsets to the Test Frequency and AutoTune checks for the SINAD to be > 12 dBm. A passing softpot value is saved to the radio and the next Test Frequency is aligned. Results are written to the log file.

The Rx Front End Filter alignment is not supported on 800-900 MHz radios.

| Name        | Description                                    |
|-------------|------------------------------------------------|
| Result      | Pass or Fail. Pass if no radio error detected. |
| Frequency   | Test Frequency                                 |
| SINAD       | Measured SINAD                                 |
| Min Limit   | Minimum Limit (inclusive) for Deviation        |
| Old Softpot | Radio softpot before alignment                 |
| New Softpot | Radio softpot after alignment                  |

Table 5-12. Rx Front End Filter alignment results

5.5.2. Test

There is no Rx Front End Filter test.

#### 5.6. Rx Front End Gain

| <b>RF Control</b>                                        | Port      | Frequency      | Modulation | Output Level |
|----------------------------------------------------------|-----------|----------------|------------|--------------|
| Generate                                                 | RF IN/OUT | Test Frequency | FM         | -70 dBm      |
| Table 5.42 Analyzar Configuration for Dy Front Fred Coin |           |                |            |              |

 Table 5-13. Analyzer Configuration for Rx Front End Gain

#### 5.6.1. Alignment

The radio is placed into Test Mode at a Tx Test Frequency. The analyzer is placed into Generate mode at the radio Tx Test Frequency with an output level of -70 dBm. The current Front End Gain value is read then saved to the radio. Results are written to the log file.

| Name      | Description                                    |
|-----------|------------------------------------------------|
| Result    | Pass or Fail. Pass if no radio error detected. |
| Frequency | Test Frequency                                 |
| Gain      | Measured Gain                                  |
| Min Limit | Minimum Limit (inclusive) for Gain             |
| Max Limit | Maximum Limit (inclusive) for Gain             |

Table 5-14. Rx Front End Gain alignment results

5.6.2. Test

There is no Rx Front End Gain test.

## 5.7. Tx/Rx Charge Voltage (Portable Only)

#### 5.7.1. Alignment

The radio is placed into Test Mode at the Tx Test Frequency and commanded to transmit. The current Charge Voltage value is read then saved to the radio. Results are written to the log file.

The Tx/Rx Charge Voltage alignment is not supported on PD(HD)5xx and PD(HD)6xx radios.

| Name             | Description                                    |
|------------------|------------------------------------------------|
| Result           | Pass or Fail. Pass if no radio error detected. |
| Frequency        | Test Frequency                                 |
| Osc Voltage      | Measured charge voltage                        |
| Min Limit        | Minimum Limit (inclusive) for charge voltage   |
| Max Limit        | Maximum Limit (inclusive) for charge voltage   |
| Table E 4E Tu/Du | Charge Valtere alignment reculte               |

Table 5-15. Tx/Rx Charge Voltage alignment results

5.7.2. Test

There is no Tx/Rx Charge Voltage test.

### 5.8. Tx Max Analog Deviation

| <b>RF</b> Control | Port             | Frequency | Modulation | Attenuation |
|-------------------|------------------|-----------|------------|-------------|
| Monitor           | <b>RF IN/OUT</b> | Test Freq | FM         | 30 dB       |

 Table 5-16. Analyzer Configuration for Tx Max Analog Deviation test

#### 5.8.1. Test

The radio is placed into Test Mode at low power at the first Tx Test Frequency and commanded to transmit generating an Analog CSQ signal. The analyzer applies a 1 kHz tone with 75 mV level to the microphone and then measures the deviation. The measurement is done at the wide (25 kHz) bandwidth, then at the narrow (12.5 kHz) bandwidth. This measurement is performed for each Tx Test Frequency. The results are written to the log file.

| Name      | Description                                    |
|-----------|------------------------------------------------|
| Result    | Pass or Fail. Pass if no radio error detected. |
| Frequency | Test Frequency                                 |
| Bandwidth | Bandwidth during test                          |
| Deviation | Measured Deviation                             |
| Min Limit | Minimum Limit (inclusive) for Deviation        |
| Max Limit | Maximum Limit (inclusive) for Deviation        |

Table 5-17. Tx Max Analog Deviation test results

### 5.9. Tx Max Analog Deviation CTCSS

| <b>RF Control</b> | Port             | Frequency | Modulation | Attenuation |
|-------------------|------------------|-----------|------------|-------------|
| Monitor           | <b>RF IN/OUT</b> | Test Freq | FM         | 30 dB       |
|                   |                  |           |            |             |

 Table 5-18. Analyzer Configuration for Tx Max Analog Deviation CTCSS test

#### 5.9.1. Test

The radio is placed into Test Mode at low power at the first Tx Test Frequency and commanded to transmit generating an Analog CTCSS signal. The analyzer applies a 1 kHz tone with 75 mV level to the microphone and then measures the deviation. The measurement is done at the wide (25 kHz) bandwidth, then at the narrow (12.5 kHz) bandwidth. This measurement is performed for each Tx Test Frequency. The results are written to the log file.

| Name              | Description                                    |
|-------------------|------------------------------------------------|
| Result            | Pass or Fail. Pass if no radio error detected. |
| Frequency         | Test Frequency                                 |
| Bandwidth         | Bandwidth during test                          |
| Tone              | Audio tone frequency                           |
| Deviation         | Measured Deviation                             |
| Min Limit         | Minimum Limit (inclusive) for Deviation        |
| Max Limit         | Maximum Limit (inclusive) for Deviation        |
| Table 5 40 Ty May | Analog Deviation CTCCC test results            |

 Table 5-19. Tx Max Analog Deviation CTCSS test results

## 5.10. Tx Max Analog Deviation CDCSS

| <b>RF</b> Control | Port      | Frequency | Modulation | Attenuation |
|-------------------|-----------|-----------|------------|-------------|
| Monitor           | RF IN/OUT | Test Freq | FM         | 30 dB       |
|                   |           |           |            |             |

Table 5-20. Analyzer Configuration for Tx Max Analog Deviation CDCSS

#### 5.10.1. Test

The radio is placed into Test Mode at low power at the first Tx Test Frequency and commanded to transmit generating an Analog CDCSS signal. The analyzer applies a 1 kHz tone with 75 mV level to the microphone and then measures the deviation. The measurement is done at the wide (25 kHz) bandwidth, then at the narrow (12.5 kHz) bandwidth. This measurement is performed for each Tx Test Frequency. The results are written to the log file.

| Name      | Description                                    |
|-----------|------------------------------------------------|
| Result    | Pass or Fail. Pass if no radio error detected. |
| Frequency | Test Frequency                                 |
| Bandwidth | Bandwidth during test                          |
| Code      | Tone code                                      |
| Deviation | Measured Deviation                             |
| Min Limit | Minimum Limit (inclusive) for Deviation        |
| Max Limit | Maximum Limit (inclusive) for Deviation        |

Table 5-21. Tx Max Analog Deviation CDCSS test results

## 5.11. Tx CTCSS Deviation

| Test Freq | FM       | 30 dB       |
|-----------|----------|-------------|
| T         | est Freq | est Freq FM |

Table 5-22. Analyzer Configuration for Tx CTCSS Deviation

#### 5.11.1. Test

The radio is placed into Test Mode at low power at the first Tx Test Frequency and commanded to transmit generating an Analog CTCSS signal. The analyzer measures the deviation. The measurement is done at the wide (25 kHz) bandwidth, then at the narrow (12.5 kHz) bandwidth. This measurement is performed for each Tx Test Frequency. The results are written to the log file.

| Name      | Description                                    |
|-----------|------------------------------------------------|
| Result    | Pass or Fail. Pass if no radio error detected. |
| Frequency | Test Frequency                                 |
| Bandwidth | Bandwidth during test                          |
| Tone      | Audio tone frequency                           |
| Deviation | Measured Deviation                             |
| Min Limit | Minimum Limit (inclusive) for Deviation        |
| Max Limit | Maximum Limit (inclusive) for Deviation        |

Table 5-23. Tx CTCSS Deviation test results

### 5.12. Tx CDCSS Deviation

| Monitor RF IN/OUT Test Freq FM 30 dB | <b>RF</b> Control | Port             | Frequency | Modulation | Attenuation |
|--------------------------------------|-------------------|------------------|-----------|------------|-------------|
|                                      | Monitor           | <b>RF IN/OUT</b> | Test Freq | FM         | 30 dB       |

Table 5-24. Analyzer Configuration for Tx CDCSS Deviation test

#### 5.12.1. Test

The radio is placed into Test Mode at low power at the first Tx Test Frequency and commanded to transmit generating an Analog CDCSS signal. The analyzer measures the deviation. The measurement is done at the wide (25 kHz) bandwidth, then at the narrow (12.5 kHz) bandwidth. This measurement is performed for each Tx Test Frequency. The results are written to the log file.

| Name      | Description                                    |
|-----------|------------------------------------------------|
| Result    | Pass or Fail. Pass if no radio error detected. |
| Frequency | Test Frequency                                 |
| Bandwidth | Bandwidth during test                          |
| Code      | Tone code                                      |
| Deviation | Measured Deviation                             |
| Min Limit | Minimum Limit (inclusive) for Deviation        |
| Max Limit | Maximum Limit (inclusive) for Deviation        |

Table 5-25. Tx CDCSS Deviation test results

#### 5.13. Tx Modulation Sensitivity

| RF Control | Port      | Frequency | Modulation | Attenuation |
|------------|-----------|-----------|------------|-------------|
| Monitor    | RF IN/OUT | Test Freq | FM         | 30 dB       |

Table 5-26. Analyzer Configuration for Tx Modulation Sensitivity test

#### 5.13.1. Test

The radio is placed into Test Mode at low power at the first Tx Test Frequency and commanded to transmit generating an Analog CSQ signal. The analyzer applies a 1 kHz tone with 7 mV level to the microphone and then measures the deviation. The audio level is adjusted until the deviation is +/- 100 Hz, then the resulting audio level is checked against the limits. The measurement is done at the wide (25 kHz) bandwidth, then at the narrow (12.5 kHz) bandwidth. This measurement is performed for each Tx Test Frequency. The results are written to the log file.

| Name        | Description                                    |
|-------------|------------------------------------------------|
| Result      | Pass or Fail. Pass if no radio error detected. |
| Frequency   | Test Frequency                                 |
| Bandwidth   | Bandwidth during test                          |
| Deviation   | Measured Deviation                             |
| Audio Level | Audio level of analyzer                        |
| Min Limit   | Minimum Limit (inclusive) for Deviation        |
| Max Limit   | Maximum Limit (inclusive) for Deviation        |

Table 5-27. Tx Modulation Sensitivity test results

## 5.14. Tx BER

| <b>RF</b> Control                                 | Port      | Frequency | Modulation                  | Attenuation |
|---------------------------------------------------|-----------|-----------|-----------------------------|-------------|
| Monitor                                           | RF IN/OUT | Test Freq | Digital: 0.153 test pattern | 40 dB       |
| Table 5.00 Analysis Occificantian for To DED (and |           |           |                             |             |

 Table 5-28. Analyzer Configuration for Tx BER test

5.14.1. Test

The analyzer is setup to monitor for a O.153 test pattern modulated signal from the radio. The radio is placed into Test Mode at the first Tx Test Frequency. The analyzer measures the radio signal's BER level. The results are written to the log file. This process is repeated for each Tx Test Frequency.

| Name      | Description                                    |
|-----------|------------------------------------------------|
| Result    | Pass or Fail. Pass if no radio error detected. |
| Frequency | Test Frequency                                 |
| BER       | Radio's BER measurement                        |
| Max Limit | Maximum limit (inclusive) for BER              |
|           |                                                |

Table 5-29. Tx BER test results

### 5.15. Tx Digital Tests

| <b>RF</b> Control | Port      | Frequency | Modulation                  | Attenuation |
|-------------------|-----------|-----------|-----------------------------|-------------|
| Monitor           | RF IN/OUT | Test Freq | Digital: 0.153 test pattern | 40 dB       |
|                   |           |           |                             |             |

 Table 5-30. Analyzer Configuration for Tx Digital Tests

5.15.1. Test

The analyzer is setup to monitor for a O.153 test pattern modulated signal from the radio. The radio is placed into Test Mode at the first Tx Test Frequency. The analyzer measures the radio signal's FSK Error, Symbol Deviation, and Magnitude Error values and is repeated for each Tx Test Frequency.

The results are written to the log file.

| Name                                 | Description                                    |  |
|--------------------------------------|------------------------------------------------|--|
| Result                               | Pass or Fail. Pass if no radio error detected. |  |
| Frequency                            | Test Frequency                                 |  |
| FSK Error                            | Radio's FSK Error measurement                  |  |
| Max Limit                            | Maximum limit (inclusive) for FSK Error        |  |
| Table 5.24 Ty ESK Error toot reculto |                                                |  |

Table 5-31. Tx FSK Error test results

| Name             | Description                                    |
|------------------|------------------------------------------------|
| Result           | Pass or Fail. Pass if no radio error detected. |
| Frequency        | Test Frequency                                 |
| Symbol Deviation | Radio's Symbol Deviation measurement           |
| Min Limit        | Minimum limit (inclusive) for Symbol Deviation |
| Max Limit        | Maximum limit (inclusive) for Symbol Deviation |
|                  |                                                |

Table 5-32. Tx Symbol Deviation test results

| Name            | Description                                    |
|-----------------|------------------------------------------------|
| Result          | Pass or Fail. Pass if no radio error detected. |
| Frequency       | Test Frequency                                 |
| Magnitude Error | Radio's Magnitude Error measurement            |
| Max Limit       | Maximum limit (inclusive) for Magnitude Error  |

Table 5-33. Tx Magnitude Error test results

### 5.16. Rx Max Audio Output Power

| <b>RF</b> Control | Port      | Frequency | Modulation                                                  | Level   |
|-------------------|-----------|-----------|-------------------------------------------------------------|---------|
| Generate          | RF IN/OUT | Test Freq | 1 kHz signal with 3 kHz (wide) or<br>1.5 kHz (narrow) level | -40 dBm |

Table 5-34. Analyzer Configuration for Rx Max Audio Output Power test

#### 5.16.1. Test

The analyzer is setup to apply the modulated signal in the table above to the radio. The radio is placed into Test Mode at the Rx Test Frequency. The radio volume is set to its maximum level. The analyzer measures the radio's audio level. The test is performed for a wide (25 kHz) bandwidth and a narrow (12.5 kHz) bandwidth. The results are written to the log file.

| Name                                               | Description                                    |  |
|----------------------------------------------------|------------------------------------------------|--|
| Result                                             | Pass or Fail. Pass if no radio error detected. |  |
| Frequency                                          | Test Frequency                                 |  |
| Bandwidth                                          | Bandwidth of channel                           |  |
| Audio Out                                          | Radio's Audio volume                           |  |
| Min Limit                                          | Minimum limit (inclusive) for volume           |  |
| Max Limit                                          | Maximum limit (inclusive) for volume           |  |
| Table 5-35, By Max Audio Output Power test results |                                                |  |

Table 5-35. Rx Max Audio Output Power test results

## 5.17. Rx Sensitivity

| <b>RF</b> Control | Port      | Frequency | Modulation                                                  | Level   |
|-------------------|-----------|-----------|-------------------------------------------------------------|---------|
| Generate          | RF IN/OUT | Test Freq | 1 kHz signal with 3 kHz (wide) or<br>1.5 kHz (narrow) level | -47 dBm |

Table 5-36. Analyzer Configuration for Rx Sensitivity test

#### 5.17.1. Test

The analyzer is setup to apply the modulated signal in the table above to the radio. The radio is placed into Test Mode at the first Rx Test Frequency. The analyzer measures the radio's SINAD level. The test is performed for a wide (25 kHz) bandwidth and a narrow (12.5 kHz) bandwidth and repeated for each Rx Test Frequency. The results are written to the log file.

| Name      | Description                                    |  |
|-----------|------------------------------------------------|--|
| Result    | Pass or Fail. Pass if no radio error detected. |  |
| Frequency | Test Frequency                                 |  |
| Bandwidth | Bandwidth of channel                           |  |
| SINAD     | SINAD measurement                              |  |
| Min Limit | Minimum limit (inclusive) for SINAD            |  |
|           |                                                |  |

Table 5-37. Rx Sensitivity test results

#### 5.18. Rx Audio Distortion

| <b>RF</b> Control | Port      | Frequency | Modulation                                                  | Level   |
|-------------------|-----------|-----------|-------------------------------------------------------------|---------|
| Generate          | RF IN/OUT | Test Freq | 1 kHz signal with 3 kHz (wide) or<br>1.5 kHz (narrow) level | -70 dBm |

 Table 5-38. Analyzer Configuration for Rx Audio Distortion test

#### 5.18.1. Test

The analyzer is setup to apply the modulated signal in the table above to the radio. The radio is placed into Test Mode at the first Rx Test Frequency. The analyzer measures the radio's audio distortion level. The test is performed for a wide (25 kHz) bandwidth and a narrow (12.5 kHz) bandwidth and repeated for each Rx Test Frequency. The results are written to the log file.

| Name                  | Description                                    |
|-----------------------|------------------------------------------------|
| Result                | Pass or Fail. Pass if no radio error detected. |
| Frequency             | Test Frequency                                 |
| Bandwidth             | Bandwidth of channel                           |
| Distortion            | Distortion measurement                         |
| Max Limit             | Maximum limit (inclusive) for Distortion       |
| Table 5 00 Du Audie D |                                                |

Table 5-39. Rx Audio Distortion test results

## 5.19. Rx SNR

| <b>RF</b> Control | Port             | Frequency | Modulation                     | Level       |
|-------------------|------------------|-----------|--------------------------------|-------------|
| Generate          | <b>RF IN/OUT</b> | Test Freq | 1 kHz signal with 3 kHz (wide) | Set to      |
|                   |                  |           | or 1.5 kHz (narrow) level      | Rated Audio |

Table 5-40. Analyzer Configuration for Rx SNR test

#### 5.19.1. Test

The analyzer is setup to apply the modulated signal in the table above to the radio. The radio is placed into Test Mode at the first Rx Test Frequency. The analyzer measures the radio's SNR level. The test is performed for a wide (25 kHz) bandwidth and a narrow (12.5 kHz) bandwidth and repeated for each Rx Test Frequency. The results are written to the log file.

| Name                  | Description                                    |
|-----------------------|------------------------------------------------|
| Result                | Pass or Fail. Pass if no radio error detected. |
| Frequency             | Test Frequency                                 |
| Bandwidth             | Bandwidth of channel                           |
| SNR                   | SNR measurement                                |
| Min Limit             | Minimum limit (inclusive) for SNR              |
| Table 5 44 De OND 444 |                                                |

 Table 5-41. Rx SNR test results

### 5.20. Rx Normal Level Squelch

| <b>RF</b> Control | Port             | Frequency | Modulation                     | Level       |
|-------------------|------------------|-----------|--------------------------------|-------------|
| Generate          | <b>RF IN/OUT</b> | Test Freq | 1 kHz signal with 3 kHz (wide) | Set to      |
|                   |                  |           | or 1.5 kHz (narrow) level      | Rated Audio |

 Table 5-42. Analyzer Configuration for Rx Normal Level Squelch test

#### 5.20.1. Test

The analyzer is setup to apply the modulated signal in the table above to the radio. The radio is placed into Test Mode at the first Rx Test Frequency. The analyzer signal level is set to what should produce an open squelch and the radio's Audio output level is measured. The analyzer output level is then set to what should produce a closed squelch and the radio's Audio output level is measured. The test is performed for a wide (25 kHz) bandwidth and a narrow (12.5 kHz) bandwidth and repeated for each Rx Test Frequency. The results are written to the log file.

| Name         | Description                                                     |
|--------------|-----------------------------------------------------------------|
| Result       | Pass or Fail. Pass if no radio error detected.                  |
| Frequency    | Test Frequency                                                  |
| Bandwidth    | Bandwidth of channel                                            |
| Squelch      | Open or Closed Squelch measurement                              |
| Audio Out    | Audio level measured                                            |
| Limit        | Minimum (Open)/Maximum (Closed) limit (inclusive) for Audio Out |
| Output Level | Signal level for Audio Out measurement                          |
|              |                                                                 |

 Table 5-43. Rx Normal Level Squelch test results

### 5.21. Rx CTCSS/CDCSS Decode

| <b>RF</b> Control | Port             | Frequency | Modulation                     | Level       |
|-------------------|------------------|-----------|--------------------------------|-------------|
| Generate          | <b>RF IN/OUT</b> | Test Freq | 1 kHz signal with 3 kHz (wide) | Set to      |
|                   |                  |           | or 1.5 kHz (narrow) level      | Rated Audio |

 Table 5-44. Analyzer Configuration for Rx CTCSS/CDCSS Decode test

#### 5.21.1. Test

The analyzer is setup to apply the modulated signal in the table above to the radio. The radio is placed into Test Mode at the Rx Test Frequency and set to receive an Analog CTCSS signal. The analyzer measures the Audio Output level from the radio. The measurement is done at the wide (25 kHz) bandwidth, then at the narrow (12.5 kHz) bandwidth. The results are written to the log file.

| Name             | Description                                    |
|------------------|------------------------------------------------|
| Result           | Pass or Fail. Pass if no radio error detected. |
| Frequency        | Test Frequency                                 |
| Bandwidth        | Bandwidth during test                          |
| Tone             | Audio tone frequency                           |
| Audio Out        | Measured audio output level                    |
| Min Limit        | Minimum limit (inclusive) for Audio Output     |
| Table 5 45 Dy CT | CSS Decede test regults                        |

Table 5-45. Rx CTCSS Decode test results

The analyzer is setup to apply the modulated signal in the table above to the radio. The radio is placed into Test Mode at the Rx Test Frequency and set to receive an Analog CDCSS signal. The analyzer measures the Audio Output level from the radio. The measurement is done at the wide (25 kHz) bandwidth, then at the narrow (12.5 kHz) bandwidth. The results are written to the log file.

| Name      | Description                                    |
|-----------|------------------------------------------------|
| Result    | Pass or Fail. Pass if no radio error detected. |
| Frequency | Test Frequency                                 |
| Bandwidth | Bandwidth during test                          |
| Code      | Tone code                                      |
| Audio Out | Measured audio output level                    |
| Min Limit | Minimum limit (inclusive) for Audio Output     |

Table 5-46. Rx CDCSS Decode test results

## 5.22. Rx BER

| <b>RF</b> Control                                  | Port      | Frequency | Modulation                  | Level    |  |  |
|----------------------------------------------------|-----------|-----------|-----------------------------|----------|--|--|
| Generate                                           | RF IN/OUT | Test Freq | Digital: 0.153 test pattern | -116 dBm |  |  |
| Table 5.47 Analyzer Configuration for Dr. DED toot |           |           |                             |          |  |  |

 Table 5-47. Analyzer Configuration for Rx BER test

5.22.1. Test

The analyzer is setup to apply the modulated signal in the table above to the radio. The radio is placed into Test Mode at the first Rx Test Frequency and set to receive a Digital 0.153 test signal. The analyzer reads the radio's BER measurement. This process is repeated for each Rx Test Frequency. The results are written to the log file.

| Name      | Description                                    |
|-----------|------------------------------------------------|
| Result    | Pass or Fail. Pass if no radio error detected. |
| Frequency | Test Frequency                                 |
| BER       | Radio's BER measurement                        |
| Max Limit | Maximum limit (inclusive) for BER              |
|           |                                                |

Table 5-48. Rx BER test results

## 6. Hytera DMR Mobile Radio Test Setup

In order to perform the test and alignment procedures, the Hytera DMR Mobile radio must be connected to the R8000 Communications System Analyzer as shown in the figure below.

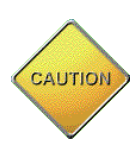

Make certain that the radio under test is configured as described in the corresponding diagram **before** attempting to perform the indicated alignment or test. Failure to do so may result in poor radio performance and/or damage to the analyzer or radio equipment under test.

#### 6.1. Cable Sweep

Every RF cable connected between a radio under test and the analyzer attenuates the signal propagating through it. The amount of attenuation varies by several factors such as operating frequency, cable length, and cable type. Ensuring this attenuation is accounted for by the analyzer is important to the accuracy of several tests and alignments, primarily power tests.

Sweep the RF cable used between the Radio and Analyzer, label the RF cable with the stored cable sweep name, and enable the Cable Sweep feature in the analyzer System, System Settings... menu. Refer to <u>Application Note FCT-1017</u> <u>Utilizing Cable Sweep on</u> <u>the Freedom Communications System Analyzer</u> for instructions on how to perform a cable sweep.

## 6.2. Hytera DMR Mobile Test Setup

Refer to the diagram below for the proper test setup.

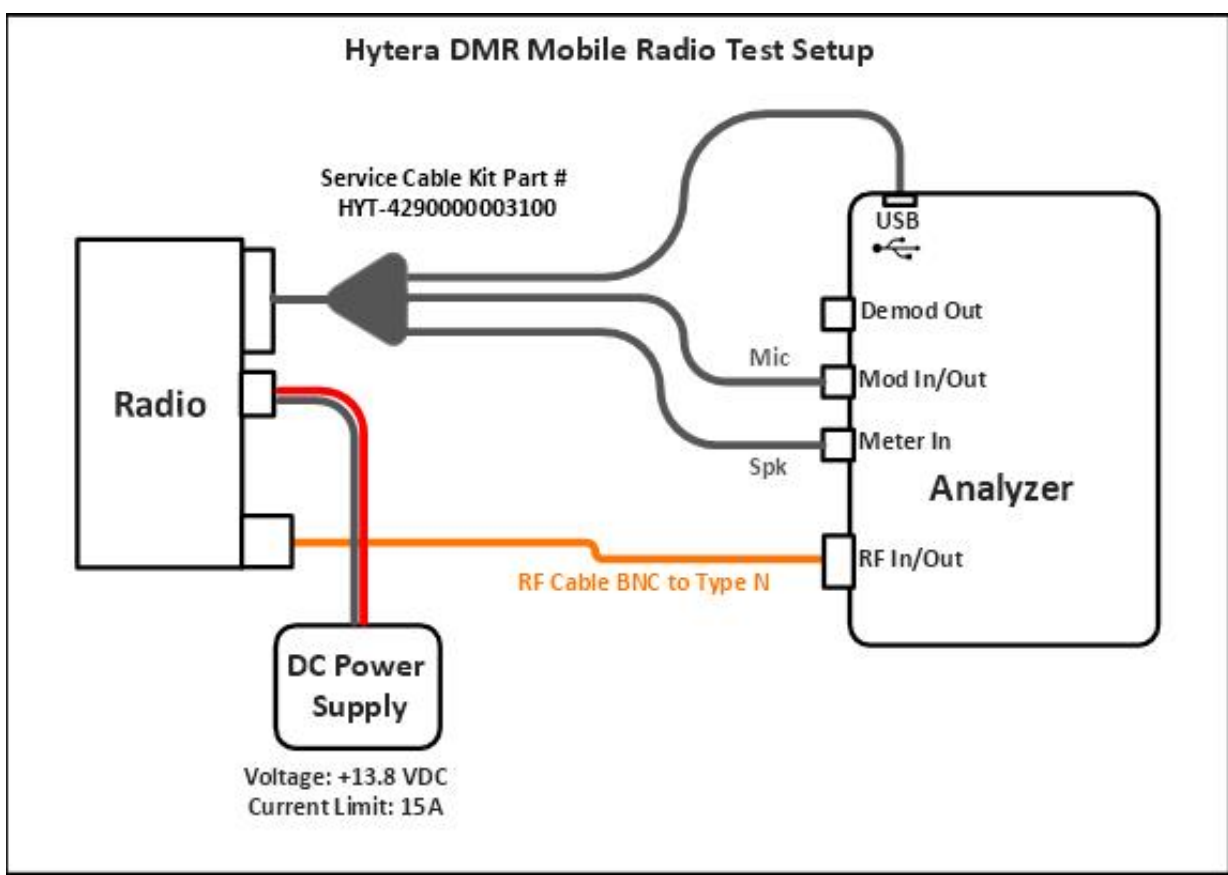

Figure 6-1. Hytera DMR Mobile Test Setup Diagram.

## 7. Hytera DMR Mobile Alignment and Test Descriptions

**Note**: Throughout this section are references to Test Frequency that are band- and mode -specific. A table of the frequencies used by each band may be found in the respective radio service manual.

For all mobile alignments and tests, see section Hytera DMR Portable Alignment and Test Descriptions for details - the alignments and tests are identical.

The Tx/Rx Charge Voltage alignment is for portables only and cannot be selected for mobile radios.

## 8. Basic Troubleshooting

| Symptom<br>Analyzer consistently fails<br>to communicate with radio     | <ul> <li>Incorrect setting<br/>on cable.</li> </ul>                                                                                                    | <ul> <li>Verify programming cable<br/>KPG-46X is set to USB or<br/>Freedom cable 203012-01 is<br/>set to USB. See the respective<br/>radio test setup sections for<br/>more information.</li> </ul>                                                                                                    |
|-------------------------------------------------------------------------|----------------------------------------------------------------------------------------------------|----------------------------------------------------------------------------------------------------|
| Alignment or test<br>intermittently stops after<br>partial performance. | <ul> <li>USB hub not<br/>present.</li> </ul>                                                                                                    | <ul> <li>Use an externally powered<br/>USB hub to connect radio<br/>programming cable to analyzer.</li> </ul>                                                                                                    |
| Tx Max Power or Tx Power<br>alignment or test failure                   | <ul> <li>Cable Sweep not<br/>enabled.</li> <li>Power supply<br/>voltage level not<br/>set to level<br/>specified on test<br/>setup diagram.</li> <li>Radio duty cycle<br/>too high</li> </ul> | <ul> <li>Enable Cable Sweep (Settings         <ul> <li>System Settings &gt; Cable</li> <li>Sweep Table) and sweep RF</li> <li>cable in use so the analyzer</li> <li>can account for its cable loss.</li> <li>Note: Cable Sweep feature is</li> <li>available on analyzer with</li> <li>system software 3.8.0.0 or</li> <li>later.</li> </ul> </li> <li>Refer to test setup diagram for</li> <li>proper DC power supply</li> <li>voltage level. Confirm this level</li> <li>with a calibrated multimeter.</li> <li>Wait 1 hour between</li> <li>consecutive full alignment</li> <li>sequences to allow the radio to</li> <li>cool down (while powered on</li> <li>and idling). If the interval is less</li> <li>than an hour between full</li> <li>alignment sequences on the</li> <li>same radio, power alignment</li> </ul> <li>failures may occur.</li> |

Table 8-1. Hytera DMR Series Troubleshooting Chart

## 9. Support Information

#### 9.1. Technical Support

Telephone/Fax: 844.903.7333 Email: service@freedomcte.com Web: <u>http://freedomcte.com/support/</u>

#### 9.2. Sales

Telephone/Fax: 844.903.7333 Email: sales@freedomcte.com Web: <u>http://freedomcte.com/sales/</u>

#### APPENDIX A. Test Limits

The factory limits contain the default limits as defined by the radio manufacturer and generally should not be modified. AutoTune supports modifying these limits if extenuating circumstances require it. Refer to the R8000 Series Communications System Analyzer Owner's Manual (FCT-1365) for modification instructions.

https://freedomcte.com/library/

For the recommended test limits for each Hytera DMR Portable or Mobile radio model supported by AutoTune, see the respective Hytera radio service manual available from your Hytera dealer.

## APPENDIX B. Sample Test Result Report

| =======                                                                                            | sult Pepert                                                                                                    |                                                                                                    |                                                                                                    |                                                                                                 |                                                                               |                                                                                           |                                                                              |                                                          |                                                                                      |                                                                                                    |
|----------------------------------------------------------------------------------------------------|----------------------------------------------------------------------------------------------------|----------------------------------------------------------------------------------------------------|----------------------------------------------------------------------------------------------------|-------------------------------------------------------------------------------------------------|-------------------------------------------------------------------------------|-------------------------------------------------------------------------------------------|------------------------------------------------------------------------------|----------------------------------------------------------|--------------------------------------------------------------------------------------|----------------------------------------------------------------------------------------------------|
| Date/Ti                                                                                            | me: 2/14/2020                                                                                                    | 4:32 PM                                                                                                    |                                                                                                    |                                                                                                 |                                                                               |                                                                                           | rator                                                                        | ID: 6                                                    |                                                                                      |                                                                                                    |
| Info                                                                                               | / 1//2020                                                                                                    |                                                                                                    |                                                                                                    |                                                                                                 |                                                                               | ohe                                                                                       |                                                                              | 0                                                        |                                                                                      |                                                                                                    |
| Analyze                                                                                            |                                                                                                    |                                                                                                    |                                                                                                    |                                                                                                 |                                                                               |                                                                                           |                                                                              |                                                          |                                                                                      |                                                                                                    |
| Model #<br>Serial a<br>RF Leve<br>RF In/O<br>RF Gen (<br>Cable S<br>Selected<br>100 MHz<br>1 GHz A | <pre> i i offset: ut offset: Dut offset: weep: d File: Attenuation: ttenuation:</pre>                                                           | R8100<br>800BEN0001<br>off<br>0.0 dB<br>0.0 dB<br>0n<br>6DBORANGE<br>-0.204 dB<br>-0.879 dB                                                                 |                                                                                                    |                                                                                                 |                                                                               |                                                                                           |                                                                              |                                                          |                                                                                      |                                                                                                    |
| Radio                                                                                              |                                                                                                    |                                                                                                    |                                                                                                    |                                                                                                 |                                                                               |                                                                                           |                                                                              |                                                          |                                                                                      |                                                                                                    |
| Model #<br>Serial #<br>FLASH Ve                                                                    | :<br>#:<br>ersion:                                                                                                    | PD782 U5:Pc<br>16714D2274<br>A9.00.08.10                                                                                                    | ortable<br>04.im                                                                                           | (PD7                                                                                            | 82-т0                                                                         | 0G000                                                                                     | 0-0000                                                                       | 00i-u5-0                                                 | )-F)                                                                                 |                                                                                                    |
| Referen                                                                                            | ce Oscillator                                                                                                    | Warp Align                                                                                                    |                                                                                                    |                                                                                                 |                                                                               |                                                                                           |                                                                              |                                                          |                                                                                      |                                                                                                    |
| Result                                                                                             | Frequency                                                                                                    | Frequency E                                                                                                    | =<br>Error                                                                                                 | Min Li                                                                                          | mit                                                                           | Max L                                                                                     | imit                                                                         | old sof                                                  | ftpot                                                                                | New Softpot                                                                                                    |
| Pass                                                                                               | 941.000 MHz                                                                                                    | 26 Hz                                                                                                    |                                                                                                    | -40 нz                                                                                          |                                                                               | 40 Hz                                                                                     |                                                                              | 1600                                                     |                                                                                      | 1906                                                                                                    |
| Referen                                                                                            | ce Oscillator                                                                                                    | Warp Test                                                                                                    |                                                                                                    |                                                                                                 |                                                                               |                                                                                           |                                                                              |                                                          |                                                                                      |                                                                                                    |
| Result                                                                                             | Frequency                                                                                                    | Frequency E                                                                                                    | Error                                                                                                    | Min Li                                                                                          | mit                                                                           | Max L                                                                                     | imit                                                                         | old sof                                                  | ftpot                                                                                | New Softpot                                                                                                    |
| Pass<br>Pass<br>Pass<br>Pass<br>Pass<br>Pass                                                       | 910.000 MHz<br>883.000 MHz<br>870.000 MHz<br>834.000 MHz<br>806.000 MHz                                                                         | 77 Hz<br>66 Hz<br>60 Hz<br>54 Hz<br>45 Hz                                                                                                    |                                                                                                    | -250 H<br>-250 H<br>-250 H<br>-250 H<br>-250 H<br>-250 H                                        | z<br>z<br>z<br>z<br>z<br>z                                                    | 250 H<br>250 H<br>250 H<br>250 H<br>250 H<br>250 H                                        | IZ<br>IZ<br>IZ<br>IZ<br>IZ                                                   | 1600<br>1600<br>1600<br>1600<br>1600                     |                                                                                      | 1906<br>1906<br>1906<br>1906<br>1906<br>1906                                                                       |
| TX LOW                                                                                             | Power Align<br>======                                                                                                    |                                                                                                    |                                                                                                    |                                                                                                 |                                                                               |                                                                                           |                                                                              |                                                          |                                                                                      |                                                                                                    |
| Result                                                                                             | Frequency                                                                                                    | Power Out                                                                                                    | Min Li                                                                                                    | mit M<br>                                                                                       | lax Li                                                                        | mit<br>                                                                                   | 01d Sc                                                                       | oftpot                                                   | New S                                                                                | Softpot                                                                                                    |
| Pass<br>Pass<br>Pass<br>Pass<br>Pass<br>Pass<br>Pass<br>Pass                                       | 806.000 MHz<br>816.000 MHz<br>825.000 MHz<br>851.000 MHz<br>870.000 MHz<br>870.000 MHz<br>902.000 MHz<br>935.000 MHz<br>941.000 MHz             | 1.20 W<br>1.18 W<br>1.25 W<br>1.20 W<br>1.21 W<br>1.22 W<br>1.22 W<br>1.22 W<br>1.22 W<br>1.19 W<br>1.23 W                                                  | 1.10 W<br>1.10 W<br>1.10 W<br>1.10 W<br>1.10 W<br>1.10 W<br>1.10 W<br>1.10 W<br>1.10 W<br>1.10 W           | 1<br>1<br>1<br>1<br>1<br>1<br>1<br>1<br>1<br>1                                                  | 30 W<br>30 W<br>30 W<br>30 W<br>30 W<br>30 W<br>30 W<br>30 W<br>30 W          |                                                                                           | 1100<br>1400<br>1100<br>1400<br>1100<br>1400<br>1100<br>1400<br>1100<br>1400 |                                                          | 1153<br>1153<br>1153<br>1170<br>1170<br>1153<br>1153<br>1153<br>1136<br>1170<br>1185 |                                                                                                    |
| тх High                                                                                            | Power Align                                                                                                    |                                                                                                    |                                                                                                    |                                                                                                 |                                                                               |                                                                                           |                                                                              |                                                          |                                                                                      |                                                                                                    |
| Result                                                                                             | Frequency                                                                                                    | Power Out                                                                                                    | Min Li                                                                                                    | mit M                                                                                           | ax Li                                                                         | mit                                                                                       | old so                                                                       | oftpot                                                   | New S                                                                                | Softpot                                                                                                    |
| Pass<br>Pass<br>Pass<br>Pass<br>Pass<br>Pass<br>Pass<br>Pass                                       | 806.000 MHz<br>816.000 MHz<br>825.000 MHz<br>850.000 MHz<br>860.000 MHz<br>870.000 MHz<br>902.000 MHz<br>935.000 MHz<br>941.000 MHz             | 3.03 W<br>2.98 W<br>2.97 W<br>2.98 W<br>3.02 W<br>3.03 W<br>2.49 W<br>2.45 W<br>2.45 W                                                                      | 2.90 W<br>2.90 W<br>2.90 W<br>2.90 W<br>2.90 W<br>2.90 W<br>2.90 W<br>2.90 W<br>2.40 W<br>2.40 W<br>2.40 W | <br>3<br>3<br>3<br>3<br>3<br>3<br>3<br>2<br>2<br>2<br>2<br>2<br>2<br>2                          | .10 W<br>.10 W<br>.10 W<br>.10 W<br>.10 W<br>.10 W<br>.60 W<br>.60 W<br>.60 W |                                                                                           | 1600<br>1800<br>1600<br>1800<br>1600<br>1800<br>1600<br>1800<br>1600<br>1800 |                                                          | 1600<br>1569<br>1535<br>1600<br>1631<br>1663<br>1470<br>1439<br>1535<br>1535         |                                                                                                    |
| Transmi                                                                                            | t to Deviation                                                                                                    | n Conversion                                                                                                    | n Align                                                                                                    |                                                                                                 |                                                                               |                                                                                           |                                                                              |                                                          |                                                                                      |                                                                                                    |
| Result                                                                                             | Frequency                                                                                                    | FM Deviatio                                                                                                    | on Min                                                                                                    | =<br>Limit                                                                                      | Мах                                                                           | Limi                                                                                      | t Old                                                                        | d Softpo                                                 | ot Ne                                                                                | ew Softpot                                                                                                    |
| Pass                                                                                               | 806.000 MHz                                                                                                    | 5.00 kHz                                                                                                    | 4.9                                                                                                    | 8 kHz                                                                                           | 5.0                                                                           | 2 kHz                                                                                     | 120                                                                          | 000                                                      | 6                                                                                    | L44                                                                                                    |
| rass                                                                                               | lation Palance                                                                                                    | +.JJ KHZ                                                                                                    | 4.9                                                                                                    | ο κηζ                                                                                           | 5.0                                                                           | ∠ KHZ                                                                                     | . 120                                                                        | 00                                                       | 5:                                                                                   | 0.00                                                                                                    |
|                                                                                                    |                                                                                                    | ELUW PUIL A                                                                                                    |                                                                                                    | 1 imi-                                                                                          | Marr                                                                          | 1 4                                                                                       | + 01-                                                                        | l safter                                                 | )+ N/                                                                                | w softnot                                                                                                    |
| Result<br>Pass<br>Pass<br>Pass<br>Pass<br>Pass<br>Pass<br>Pass<br>Pas                              | Requency<br>806.000 MHz<br>816.000 MHz<br>825.000 MHz<br>851.000 MHz<br>860.000 MHz<br>870.000 MHz<br>902.000 MHz<br>935.000 MHz<br>941.000 MHz | rm Jev1at10<br>4.92 kHz<br>4.92 kHz<br>4.92 kHz<br>4.92 kHz<br>4.92 kHz<br>4.92 kHz<br>4.92 kHz<br>4.92 kHz<br>4.92 kHz<br>4.92 kHz<br>4.92 kHz<br>4.92 kHz | мп<br>4.9<br>4.9<br>4.9<br>4.9<br>4.9<br>4.9<br>4.9<br>4.9<br>4.9<br>4.9                                   | 0 kHz<br>0 kHz<br>0 kHz<br>0 kHz<br>0 kHz<br>0 kHz<br>0 kHz<br>0 kHz<br>0 kHz<br>0 kHz<br>0 kHz | Max<br><br>4.9<br>4.9<br>4.9<br>4.9<br>4.9<br>4.9<br>4.9<br>4.9               | L1M1<br><br>4 kHz<br>4 kHz<br>4 kHz<br>4 kHz<br>4 kHz<br>4 kHz<br>4 kHz<br>4 kHz<br>4 kHz | 260<br>260<br>260<br>260<br>260<br>260<br>260<br>260<br>260<br>260           | 2 SOTTO<br>000<br>000<br>000<br>000<br>000<br>000<br>000 | 32<br>32<br>32<br>32<br>32<br>32<br>32<br>32<br>32<br>32<br>32<br>32<br>32<br>3      | 2008<br>2008<br>2012<br>2112<br>2100<br>2112<br>2100<br>2004<br>2008<br>2008<br>2008<br>2008<br>2008<br>2008<br>20 |
| Tx Modu                                                                                            | lation Balance                                                                                                    | е High Port                                                                                                    | Align                                                                                                    |                                                                                                 |                                                                               |                                                                                           |                                                                              |                                                          |                                                                                      |                                                                                                    |
| Result                                                                                             | Frequency                                                                                                    | FM Deviatio                                                                                                    | on Min                                                                                                    | Limit                                                                                           | Max                                                                           | Limi                                                                                      | t old                                                                        | d Softpo                                                 | ot Ne                                                                                | w Softpot                                                                                                    |
| Pass<br>Pass<br>Pass<br>Pass<br>Pass                                                               | 806.000 MHz<br>816.000 MHz<br>825.000 MHz<br>851.000 MHz                                                                                        | 4.90 kHz<br>4.90 kHz<br>4.90 kHz<br>4.90 kHz<br>4.90 kHz                                                                                                    | 4.8<br>4.8<br>4.8<br>4.8<br>4.8                                                                            | 8 kHz<br>8 kHz<br>8 kHz<br>8 kHz<br>8 kHz                                                       | 4.9<br>4.9<br>4.9<br>4.9                                                      | 2 kHz<br>2 kHz<br>2 kHz<br>2 kHz<br>2 kHz                                                 | 200<br>270<br>200<br>270                                                     | )00<br>)00<br>)00<br>)00                                 | 22                                                                                   | L984<br>2320<br>L768<br>0848                                                                                       |

## Hytera DMR Series AutoTune™ User Guide

| Pass<br>Pass<br>Pass<br>Pass<br>Pass<br>Pass                 | 860.000 MHz<br>870.000 MHz<br>896.000 MHz<br>902.000 MHz<br>935.000 MHz<br>941.000 MHz                                                                                                    | 4.90 kHz<br>4.90 kHz<br>4.90 kHz<br>4.91 kHz<br>4.90 kHz<br>4.90 kHz | 4.88 k<br>4.88 k<br>4.88 k<br>4.88 k<br>4.88 k<br>4.88 k        | HZ 4.<br>HZ 4.<br>HZ 4.<br>HZ 4.<br>HZ 4.<br>HZ 4. | 92 kH<br>92 kH<br>92 kH<br>92 kH<br>92 kH<br>92 kH<br>92 kH | z 200<br>z 270<br>z 200<br>z 270<br>z 270<br>z 270<br>z 270 | 000<br>000<br>000<br>000<br>000<br>000 | 20600<br>20288<br>16960<br>16952<br>16184<br>16256 |
|--------------------------------------------------------------|----------------------------------------------------------------------------------------------------|----------------------------------------------------------------------|-----------------------------------------------------------------|----------------------------------------------------|-------------------------------------------------------------|-------------------------------------------------------------|----------------------------------------|----------------------------------------------------|
| Rx Front                                                     | t End Gain Al                                                                                                    | ign                                                                  |                                                                 |                                                    |                                                             |                                                             |                                        |                                                    |
| Result                                                       | Frequency                                                                                                    | ====<br>Gain Min L <sup>.</sup>                                      | imit Max                                                        | Limit                                              |                                                             |                                                             |                                        |                                                    |
| Pass<br>Pass<br>Pass<br>Pass<br>Pass<br>Pass<br>Pass<br>Pass | 851.075 MHz<br>853.075 MHz<br>855.075 MHz<br>857.075 MHz<br>861.075 MHz<br>863.075 MHz<br>863.075 MHz<br>935.075 MHz<br>935.075 MHz<br>936.075 MHz<br>938.075 MHz<br>939.075 MHz<br>939.075 MHz | $\begin{array}{cccccccccccccccccccccccccccccccccccc$                 | <br>-25<br>-25<br>-25<br>-25<br>-25<br>-25<br>-25<br>-25<br>-25 |                                                    |                                                             |                                                             |                                        |                                                    |
| Tx Char                                                      | ae Voltage                                                                                                    |                                                                      |                                                                 |                                                    |                                                             |                                                             |                                        |                                                    |
| ======================================                       | Erequency                                                                                                    | Osc Voltag                                                           | - Min Li                                                        | mit Ma                                             | v i im                                                      | i+                                                          |                                        |                                                    |
| Pass<br>Pass                                                 | 870.000 MHz<br>930.000 MHz                                                                                                    | 0.200 V<br>-0.409 V                                                  | -0.800<br>-0.800                                                | V 0.<br>V 0.                                       | 800 V<br>800 V                                              |                                                             |                                        |                                                    |
| Rx Charg                                                     | ge Voltage                                                                                                    |                                                                      |                                                                 |                                                    |                                                             |                                                             |                                        |                                                    |
| Result                                                       | Frequency                                                                                                    | Osc. Voltage                                                         | e Min Li                                                        | mit Ma                                             | ıx Lim                                                      | it                                                          |                                        |                                                    |
| Pass<br>Pass<br>Pass                                         | 869.975 MHz<br>940.975 MHz                                                                                                    | 0.354 V<br>0.252 V                                                   | -0.800<br>-0.800                                                | v 0.<br>v 0.                                       | 800 V<br>800 V                                              |                                                             |                                        |                                                    |
| Tx Max A                                                     | Analog Deviat                                                                                                    | ion Test                                                             |                                                                 |                                                    |                                                             |                                                             |                                        |                                                    |
| Result                                                       | Frequency                                                                                                    | Bandwidth I                                                          | Deviation                                                       | Min L                                              | imit                                                        | Max Li                                                      | mit                                    |                                                    |
| <br>Pass                                                     | 806.000 MHz                                                                                                    | 25.0 kHz                                                             | <br>4.48 kHz                                                    | 4.20                                               | kHz                                                         | 4.90                                                        | HZ                                     |                                                    |
| Pass                                                         | 806.000 MHz                                                                                                    | 12.5 kHz                                                             | 2.24 kHz                                                        | 2.00                                               | kHz                                                         | 2.40                                                        | HZ                                     |                                                    |
| Pass                                                         | 860.000 MHz                                                                                                    | 12.5 kHz                                                             | 2.26 kHz                                                        | 2.00                                               | kHz                                                         | 2.40                                                        | HZ                                     |                                                    |
| Pass                                                         | 902.000 MHz                                                                                                    | 12.5 kHz                                                             | 2.27 kHz                                                        | 2.00                                               | kHz                                                         | 2.40                                                        | KHZ                                    |                                                    |
| Pass<br>Pass                                                 | 941.000 MHz<br>941.000 MHz                                                                                                    | 25.0 KHZ<br>12.5 kHz                                                 | 4.60 kHz<br>2.30 kHz                                            | 4.20<br>2.00                                       | кнz<br>kHz                                                  | 4.90 k<br>2.40 k                                            | CHZ<br>CHZ                             |                                                    |
| Tx Max A                                                     | Analog Deviat                                                                                                    | ion CTCSS Te                                                         | st                                                              |                                                    |                                                             |                                                             |                                        |                                                    |
| Result                                                       | Frequency                                                                                                    | Bandwidth                                                            | ===<br>Tone                                                     | Deviat                                             | ion                                                         | Min Lin                                                     | nit M                                  | 1ax Limit                                          |
| Pass                                                         | 806.000 MHz                                                                                                    | 25.0 kнz                                                             | 57.0 Hz                                                         | 4.48 k                                             | Hz                                                          | 4.00 kH                                                     | iz 5                                   | 5.00 kHz                                           |
| Pass<br>Pass                                                 | 806.000 MHz<br>860.000 MHz                                                                                                    | 12.5 kHz (<br>25.0 kHz )                                             | 67.0 Hz<br>127.3 Hz                                             | 2.24 k<br>4.52 k                                   | (HZ<br>(HZ                                                  | 2.00 kH<br>4.00 kH                                          | iz 2<br>iz 5                           | 2.50 kHz<br>5.00 kHz                               |
| Pass                                                         | 860.000 MHz                                                                                                    | 12.5 kHz                                                             | 127.3 Hz                                                        | 2.26 k                                             | HZ                                                          | 2.00 kH                                                     | iz 2                                   | 2.50 kHz                                           |
| Pass                                                         | 902.000 MHz                                                                                                    | 12.5 kHz                                                             | 254.1 Hz                                                        | 2.27 k                                             | HZ                                                          | 2.00 kH                                                     | iz 2                                   | .50 kHz                                            |
| Pass<br>Pass                                                 | 941.000 MHz<br>941.000 MHz                                                                                                    | 25.0 KHZ<br>12.5 kHz                                                 | 254.1 HZ<br>254.1 HZ                                            | 4.61 k<br>2.30 k                                   | CHZ<br>CHZ                                                  | 4.00 KH<br>2.00 kH                                          | iz 5<br>iz 2                           | 2.50 kHz                                           |
| тх Мах А                                                     | Analog Deviat                                                                                                    | ion CDCSS Te                                                         | st                                                              |                                                    |                                                             |                                                             |                                        |                                                    |
| Result                                                       | Frequency                                                                                                    | Bandwidth (                                                          | ===<br>Code Dev                                                 | iation                                             | Min                                                         | Limit                                                       | Max L                                  | .imit                                              |
| Pass                                                         | 806.000 MHz                                                                                                    | 25.0 kHz                                                             | 23 4.4                                                          | 7 kHz                                              | 4.00                                                        | kнz                                                         | 5.00                                   | kнz                                                |
| Pass<br>Pass                                                 | 806.000 MHz<br>860.000 MHz                                                                                                    | 12.5 kHz 2<br>25.0 kHz                                               | 23 2.2<br>423 4.5                                               | 3 kHz<br>2 kHz                                     | 2.00                                                        | kHz<br>kHz                                                  | 2.50                                   | kHz<br>kHz                                         |
| Pass<br>Pass                                                 | 860.000 MHz<br>902.000 MHz                                                                                                    | 12.5 kHz<br>25.0 kHz                                                 | 423 2.2<br>754 4.5                                              | 6 kHz<br>4 kHz                                     | 2.00                                                        | kHz<br>kHz                                                  | 2.50                                   | kHz<br>kHz                                         |
| Pass                                                         | 902.000 MHz                                                                                                    | 12.5 kHz                                                             | 754 2.2                                                         | 7 kHz<br>1 kHz                                     | 2.00                                                        | kнz<br>kнz                                                  | 2.50                                   | kHz<br>kHz                                         |
| Pass                                                         | 941.000 MHz                                                                                                    | 12.5 kHz                                                             | 754 2.3                                                         | 0 kHz                                              | 2.00                                                        | kнz                                                         | 2.50                                   | kHz                                                |
| TX CTCS                                                      | 5 Deviation T                                                                                                    | est                                                                  |                                                                 |                                                    |                                                             |                                                             |                                        |                                                    |
| Result                                                       | Frequency                                                                                                    | Bandwidth                                                            | Tone                                                            | Deviat                                             | ion                                                         | Min Lin                                                     | nit M                                  | lax Limit                                          |
| Pass                                                         | 806.000 MHz                                                                                                    | 25.0 kHz                                                             | 67.0 Hz                                                         | 707.7                                              | HZ                                                          | 500.0 H                                                     | IZ 1                                   | L000.0 Hz                                          |
| Pass                                                         | 860.000 MHz                                                                                                    | 25.0 kHz                                                             | 127.3 Hz                                                        | 709.3                                              | HZ                                                          | 500.0 H                                                     | iz 1                                   | 000.0 Hz                                           |
| Pass                                                         | 902.000 MHz                                                                                                    | 25.0 kHz                                                             | 254.1 Hz                                                        | 707.6                                              | HZ                                                          | 500.0 F                                                     | iz 1                                   | 1000.0 Hz                                          |
| Pass                                                         | 902.000 MHZ<br>941.000 MHZ                                                                                                    | 12.5 KHZ<br>25.0 kHz                                                 | 254.1 HZ<br>254.1 HZ                                            | 404.7                                              | HZ<br>HZ                                                    | 500.0 F                                                     | iz d<br>iz 1                           | 1000.0 HZ                                          |
| Pass                                                         | 941.000 MHZ                                                                                                    | 12.5 KHZ /                                                           | 254.1 HZ                                                        | 405.3                                              | HZ                                                          | 300.0 H                                                     | iz e                                   | 00.0 HZ                                            |
| IX CDCSS                                                     | Deviation T                                                                                                    | EST<br>====<br>Dometric data                                         | cada ca                                                         |                                                    | Md a                                                        | 1 d m d +                                                   | Mari                                   |                                                    |
| Kesult                                                       | Frequency                                                                                                    | Bandwidth (                                                          | Lude Dev                                                        | 1at10n                                             | M1n                                                         | L1m1t                                                       | Max L                                  | . I III T                                          |
| Pass<br>Pass                                                 | 806.000 MHz<br>806.000 MHz                                                                                                    | 25.0 KHZ<br>12.5 kHz                                                 | 23 764<br>23 425                                                | .2 Hz<br>.3 Hz                                     | 500.<br>300.                                                | u Hz<br>O Hz                                                | 1000.0                                 | UHZ<br>HZ                                          |
| Pass<br>Pass                                                 | 860.000 MHz<br>860.000 MHz                                                                                                    | 25.0 kHz<br>12.5 kHz                                                 | 423 745<br>423 414                                              | .4 Hz<br>.3 Hz                                     | 500.<br>300.                                                | 0 Hz<br>0 Hz                                                | 1000.                                  | 0 Hz<br>) Hz                                       |
| Pass                                                         | 902.000 MHz                                                                                                    | 25.0 kHz                                                             | 754 786                                                         | .0 Hz                                              | 500.                                                        | 0 Hz<br>0 Hz                                                | 1000.                                  | 0 Hz                                               |
| Pass                                                         | 941.000 MHz                                                                                                    | 25.0 kHz                                                             | 754 787                                                         | .1 Hz                                              | 500.                                                        | 0 HZ                                                        | 1000.                                  | 0 Hz                                               |
| Tx Modu                                                      | lation Sonsit                                                                                                    | ivity Toct                                                           |                                                                 | . 2 172                                            | 500.                                                        | U 11∠                                                       | 500.0                                  | , 112                                              |
| ======================================                       | Frequency                                                                                                    | Bandwidth                                                            | Neviation                                                       | Audio                                              |                                                             | 1 Mir                                                       | ı imi+                                 | Max Limit                                          |
|                                                              | ·······································                                                                                                    | Sanan Iutii I                                                        |                                                                 | Addito                                             | Leve                                                        |                                                             |                                        | . Hux LINIT                                        |

| Pass<br>Pass<br>Pass<br>Pass<br>Pass<br>Pass<br>Pass<br>Pass | 806.000 MHz<br>806.000 MHz<br>860.000 MHz<br>902.000 MHz<br>902.000 MHz<br>902.000 MHz<br>941.000 MHz | 25.0 kHz<br>12.5 kHz<br>25.0 kHz<br>12.5 kHz<br>25.0 kHz<br>12.5 kHz<br>12.5 kHz<br>25.0 kHz<br>12.5 kHz | 2.96 kHz<br>1.43 kHz<br>2.94 kHz<br>1.42 kHz<br>2.95 kHz<br>1.46 kHz<br>2.94 kHz<br>1.43 kHz | 9.00 mVr<br>8.75 mVr<br>9.00 mVr<br>8.50 mVr<br>8.50 mVr<br>8.50 mVr<br>8.50 mVr<br>8.50 mVr<br>8.25 mVr | rms         7.0           rms         7.0           rms         7.0           rms         7.0           rms         7.0           rms         7.0           rms         7.0           rms         7.0           rms         7.0           rms         7.0           rms         7.0           rms         7.0           rms         7.0           rms         7.0           rms         7.0 | 0 mVrms<br>0 mVrms<br>0 mVrms<br>0 mVrms<br>0 mVrms<br>0 mVrms<br>0 mVrms<br>0 mVrms | $\begin{array}{c} 10.00\\ 10.00\\ 10.00\\ 10.00\\ 10.00\\ 10.00\\ 10.00\\ 10.00\\ 10.00\\ 10.00\\ \end{array}$ | mVrms<br>mVrms<br>mVrms<br>mVrms<br>mVrms<br>mVrms<br>mVrms<br>mVrms |
|--------------------------------------------------------------|----------------------------------------------------------------------------------------------------|----------------------------------------------------------------------------------------------------|----------------------------------------------------------------------------------------------|----------------------------------------------------------------------------------------------------|----------------------------------------------------------------------------------------------------|--------------------------------------------------------------------------------------|----------------------------------------------------------------------------------------------------|----------------------------------------------------------------------|
| TX BER                                                       | Test                                                                                                  |                                                                                                    |                                                                                              |                                                                                                    |                                                                                                    |                                                                                      |                                                                                                    |                                                                      |
| Result                                                       | Frequency                                                                                             | BER M                                                                                                    | ax Limit                                                                                     |                                                                                                    |                                                                                                    |                                                                                      |                                                                                                    |                                                                      |
| Pass<br>Pass<br>Pass<br>Pass<br>Pass                         | 806.000 MHz<br>860.000 MHz<br>902.000 MHz<br>941.000 MHz                                              | 0.000 % 0<br>0.000 % 0<br>0.000 % 0<br>0.000 % 0                                                         | .500 %<br>.500 %<br>.500 %<br>.500 %                                                         |                                                                                                    |                                                                                                    |                                                                                      |                                                                                                    |                                                                      |
| TX FSK                                                       | Error Test                                                                                            |                                                                                                    |                                                                                              |                                                                                                    |                                                                                                    |                                                                                      |                                                                                                    |                                                                      |
| Result                                                       | Frequency                                                                                             | FSK Error                                                                                                | Max Limi                                                                                     | t<br>-                                                                                                   |                                                                                                    |                                                                                      |                                                                                                    |                                                                      |
| Pass<br>Pass<br>Pass<br>Pass                                 | 806.000 MHz<br>860.000 MHz<br>902.000 MHz<br>941.000 MHz                                              | 2.382 %<br>3.235 %<br>3.427 %<br>4.200 %                                                                 | 5.000 %<br>5.000 %<br>5.000 %<br>5.000 %                                                     |                                                                                                    |                                                                                                    |                                                                                      |                                                                                                    |                                                                      |
| Tx Symb                                                      | ol Deviation                                                                                          | Test                                                                                                    |                                                                                              |                                                                                                    |                                                                                                    |                                                                                      |                                                                                                    |                                                                      |
| Result                                                       | Frequency                                                                                             | Symbol Dev                                                                                               | iation M                                                                                     | lin Limit M                                                                                              | lax Limit                                                                                                    |                                                                                      |                                                                                                    |                                                                      |
| Pass<br>Pass<br>Pass<br>Pass<br>Pass                         | 806.000 MHz<br>860.000 MHz<br>902.000 MHz<br>941.000 MHz                                              | 1940 Hz<br>1933 Hz<br>1936 Hz<br>1933 Hz                                                                 | <br>1<br>1<br>1<br>1                                                                         | 750 Hz 2<br>750 Hz 2<br>750 Hz 2<br>750 Hz 2<br>750 Hz 2                                                 | 138 Hz<br>138 Hz<br>138 Hz<br>138 Hz<br>138 Hz                                                                                                    |                                                                                      |                                                                                                    |                                                                      |
| Tx Magr                                                      | itude Error T                                                                                         | est                                                                                                    |                                                                                              |                                                                                                    |                                                                                                    |                                                                                      |                                                                                                    |                                                                      |
| Result                                                       | Frequency                                                                                             | Magnitude                                                                                                | Error Ma                                                                                     | x Limit                                                                                                  |                                                                                                    |                                                                                      |                                                                                                    |                                                                      |
| Pass<br>Pass<br>Pass<br>Pass<br>Pass                         | 806.000 MHz<br>860.000 MHz<br>902.000 MHz<br>941.000 MHz                                              | 0.255 %<br>0.253 %<br>0.260 %<br>0.279 %                                                                 | 1.<br>1.<br>1.<br>1.<br>1.                                                                   | 000 %<br>000 %<br>000 %<br>000 %                                                                         |                                                                                                    |                                                                                      |                                                                                                    |                                                                      |
| Rx Max                                                       | Audio Output                                                                                          | Power Test                                                                                               |                                                                                              |                                                                                                    |                                                                                                    |                                                                                      |                                                                                                    |                                                                      |
| Result                                                       | Frequency                                                                                             | Bandwidth                                                                                                | Audio Ou                                                                                     | t Min Limi                                                                                               | t Max L                                                                                                    | imit                                                                                 |                                                                                                    |                                                                      |
| Pass<br>Pass                                                 | 863.075 MHz<br>863.075 MHz                                                                            | 25.0 kнz<br>12.5 kнz                                                                                     | 2.22 V<br>2.23 V                                                                             | 2.10 V<br>2.10 V                                                                                         | N/A<br>N/A                                                                                                    |                                                                                      |                                                                                                    |                                                                      |
| Rx Sens                                                      | sitivity Test                                                                                         |                                                                                                    |                                                                                              |                                                                                                    |                                                                                                    |                                                                                      |                                                                                                    |                                                                      |
| Result                                                       | Frequency                                                                                             | Bandwidth                                                                                                | SINAD                                                                                        | Min Limit                                                                                                |                                                                                                    |                                                                                      |                                                                                                    |                                                                      |
| Pass<br>Pass<br>Pass<br>Pass<br>Pass<br>Pass<br>Pass<br>Pass | 851.075 MHz<br>851.075 MHz<br>863.075 MHz<br>863.075 MHz<br>935.075 MHz<br>935.075 MHz<br>940.975 MHz | 25.0 kHz<br>12.5 kHz<br>25.0 kHz<br>12.5 kHz<br>25.0 kHz<br>12.5 kHz<br>12.5 kHz<br>25.0 kHz<br>25.0 kHz | 20.6 dB<br>15.6 dB<br>17.7 dB<br>14.2 dB<br>21.8 dB<br>16.5 dB<br>22.3 dB                    | 14.0 dB<br>14.0 dB<br>14.0 dB<br>14.0 dB<br>14.0 dB<br>14.0 dB<br>14.0 dB<br>14.0 dB                     |                                                                                                    |                                                                                      |                                                                                                    |                                                                      |
| Pass<br>Ry Audi                                              | 940.975 MHZ                                                                                           | IZ.3 KHZ                                                                                                 | 10.9 UB                                                                                      | 14.0 UB                                                                                                  |                                                                                                    |                                                                                      |                                                                                                    |                                                                      |
| Result                                                       | Erequency                                                                                             | Bandwidth                                                                                                | Distorti                                                                                     | on Max Lin                                                                                               | i+                                                                                                    |                                                                                      |                                                                                                    |                                                                      |
| Pass                                                         | 863.075 MHz                                                                                           | 25.0 kHz                                                                                                 | 1.52 %                                                                                       | 3.0 %                                                                                                    |                                                                                                    |                                                                                      |                                                                                                    |                                                                      |
| Pass                                                         | 863.075 MHz                                                                                           | 12.5 kHz                                                                                                 | 2.00 %                                                                                       | 3.0 %                                                                                                    |                                                                                                    |                                                                                      |                                                                                                    |                                                                      |
| RX SNR                                                       | Test<br>=====                                                                                         |                                                                                                    |                                                                                              |                                                                                                    |                                                                                                    |                                                                                      |                                                                                                    |                                                                      |
| Result                                                       | Frequency                                                                                             | Bandwidth                                                                                                | SNR                                                                                          | Min Limit                                                                                                |                                                                                                    |                                                                                      |                                                                                                    |                                                                      |
| Pass<br>Pass<br>Pass<br>Pass<br>Pass<br>Pass<br>Pass<br>Pass | 851.075 MHz<br>851.075 MHz<br>863.075 MHz<br>935.075 MHz<br>935.075 MHz<br>940.975 MHz<br>940.975 MHz | 25.0 kHz<br>12.5 kHz<br>25.0 kHz<br>12.5 kHz<br>25.0 kHz<br>12.5 kHz<br>25.0 kHz<br>12.5 kHz             | 49.3 dB<br>42.5 dB<br>48.7 dB<br>43.4 dB<br>47.6 dB<br>41.4 dB<br>47.3 dB<br>41.5 dB         | 42.0 dB<br>37.0 dB<br>42.0 dB<br>37.0 dB<br>42.0 dB<br>37.0 dB<br>42.0 dB<br>37.0 dB<br>42.0 dB          |                                                                                                    |                                                                                      |                                                                                                    |                                                                      |
| Rx Norm                                                      | nal Level Sque                                                                                        | lch Test                                                                                                 |                                                                                              |                                                                                                    |                                                                                                    |                                                                                      |                                                                                                    |                                                                      |
| Result                                                       | Frequency                                                                                             | Bandwidth                                                                                                | Squelch                                                                                      | Audio Out                                                                                                | Limit                                                                                                    | Output L                                                                             | eve1                                                                                                    |                                                                      |
| Pass                                                         | 851.075 MHz                                                                                           | 25.0 kHz                                                                                                 | Open                                                                                         | 1.5 V                                                                                                    | 1.0 V                                                                                                    | -120.0 d                                                                             | IBm                                                                                                    |                                                                      |
| Pass                                                         | 851.075 MHZ<br>851.075 MHZ                                                                            | 12.5 kHz                                                                                                 | Open<br>Closed                                                                               | 1.5 V                                                                                                    | 1.0 V                                                                                                    | -120.0 d                                                                             | IBM<br>IBm                                                                                                    |                                                                      |
| Pass                                                         | 863.075 MHZ                                                                                           | 25.0 kHz                                                                                                 | Open<br>Closed                                                                               | 1.5 V                                                                                                    | 1.0 V                                                                                                    | -120.0 d                                                                             | IBm<br>IBm                                                                                                    |                                                                      |
| Pass                                                         | 863.075 MHz                                                                                           | 12.5 kHz                                                                                                 | Open                                                                                         | 1.5 V                                                                                                    | 1.0 V                                                                                                    | -120.0 d                                                                             | IBm<br>IBm                                                                                                    |                                                                      |
| Pass                                                         | 935.075 MHZ                                                                                           | 25.0 kHz                                                                                                 | Open                                                                                         | 1.5 V                                                                                                    | 1.0 V                                                                                                    | -120.0 d                                                                             | IBm<br>IBm                                                                                                    |                                                                      |
| Pass                                                         | 935.075 MHZ<br>935.075 MHZ                                                                            | 25.0 KHZ<br>12.5 kHZ                                                                                     | Open                                                                                         | 0.0 V<br>1.5 V                                                                                           | 1.0 V                                                                                                    | -126.0 d                                                                             | ıвт<br>IBm                                                                                                    |                                                                      |
| Pass<br>Pass                                                 | 935.075 MHz<br>940.975 MHz                                                                            | 12.5 KHZ<br>25.0 kHZ                                                                                     | Closed<br>Open                                                                               | 0.0 V<br>1.5 V                                                                                           | 0.1 V<br>1.0 V                                                                                                    | -126.0 d                                                                             | IBM<br>IBM                                                                                                    |                                                                      |
| Pass<br>Pass<br>Pass                                         | 940.975 MHz<br>940.975 MHz<br>940.975 MHz                                                             | 25.0 kHz<br>12.5 kHz<br>12.5 kHz                                                                         | Closed<br>Open<br>Closed                                                                     | 0.0 V<br>1.5 V<br>0.0 V                                                                                  | 0.1 V<br>1.0 V<br>0.1 V                                                                                                    | -126.0 d<br>-120.0 d<br>-126.5 d                                                     | IBM<br> BM<br> BM                                                                                              |                                                                      |

Rx CTCSS Decode Test

| Result                       | Frequency                                                | Bandwidth                                | n Tone                                   | Audio C                | Out Min Limit  |
|------------------------------|----------------------------------------------------------|------------------------------------------|------------------------------------------|------------------------|----------------|
| Pass<br>Pass                 | 935.075 MHz<br>935.075 MHz                               | 25.0 kHz<br>12.5 kHz                     | 127.3 I<br>127.3 I                       | Hz 1.43 V<br>Hz 1.44 V | 1.0 V<br>1.0 V |
| RX CDCS                      | S Decode Test                                            | _                                        |                                          |                        |                |
| Result                       | Frequency                                                | Bandwidth                                | n Code                                   | Audio Out              | Min Limit      |
| Pass<br>Pass                 | 935.075 MHz<br>935.075 MHz                               | 25.0 kHz<br>12.5 kHz                     | 754<br>754                               | 1.40 V<br>1.42 V       | 1.0 V<br>1.0 V |
| RX BER                       | Test                                                     |                                          |                                          |                        |                |
| Result                       | Frequency                                                | BER                                      | Max Limi                                 | t                      |                |
| Pass<br>Pass<br>Pass<br>Pass | 851.075 MHz<br>863.075 MHz<br>935.075 MHz<br>940.975 MHz | 0.080 %<br>0.312 %<br>0.035 %<br>0.016 % | 5.000 %<br>5.000 %<br>5.000 %<br>5.000 % |                        |                |
|                              |                                                          |                                          |                                          |                        |                |

Tests performed by AutoTune  $\mbox{\&}$  2020 Freedom Communication Technologies, Inc. All Rights Reserved. APP Version 3.8

Figure B-1. Sample Test Result Report

## APPENDIX C. Revision History

| A – Initial       | T. John      | M. Mullins  | 1/24/2023 | 0416 |
|-------------------|--------------|-------------|-----------|------|
| Revision – Change | Requested By | Approved By | Rel. Date | ECO# |